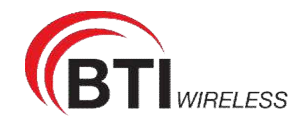

## 3.3 Viewing APN List

To view the APN list, perform the following steps:

- 1. Choose Statistics;
- 2. In the **APN List**, view the information about APN information. As shown in Figure 3-3. APN List

| Profile Name | Status     | IP Address    | Subnet Mask   |
|--------------|------------|---------------|---------------|
| APN1         | Enable     | 172.16.15.156 | 255.255.255.0 |
| APN2         | Disable    |               |               |
| APN3         | Disable    |               |               |
| APN4         | Disable    |               |               |
|              | CITIIN MIL |               |               |

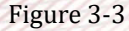

## **3.4 Viewing Throughput Statistics**

To view the Throughput Statistics, perform the following steps:

- 1. Choose Statistics;
- 2. In the **Throughput Statistics** area, view the throughput statistics, such as APN throughput and LAN throughput.
- 3. In this area, also you can choose and click the button **Reset** to empty the throughput statistics. As shown in Figure 3-4.

**Throughput Statistics** 

| Port | Received      |         | Sent          |         |
|------|---------------|---------|---------------|---------|
|      | Total Traffic | Packets | Total Traffic | Packets |
| LAN  | 491KB         | 2289    | 1.33 MB       | 2218    |
| APN1 | 66KB          | 305     | 64KB          | 380     |
| APN2 | 0 Bytes       | 0       | 0 Bytes       | 0       |
| APN3 | 0 Bytes       | 0       | 0 Bytes       | 0       |
| APN4 | 0 Bytes       | 0       | 0 Bytes       | 0       |

Figure 3-4

## **3.5 Viewing Device List**

To view the device list, perform the following steps:

- 1. Choose Statistics;
- 2. In the **Device List** area, view the device information which connect to the CPE, such as Device name, Mac address, IP address and Lease time. As shown in Figure 3-5.

**Device List** 

| Index | Device Name | MAC Address       | IP Address   | Lease Time | Туре       |
|-------|-------------|-------------------|--------------|------------|------------|
| 1     | UNKNOWN     | 00:0B:2F:16:7B:9F | 192.168.0.74 | 0d0h00min  | LAN.STATIC |

Figure 3-5

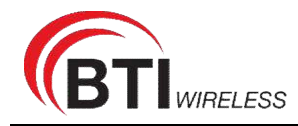

## 4 Update

## 4.1 Version Manager

This function enables you to upgrade the software version of the CPE to a new version.

#### Viewing Version Info

To view the version info, perform the following steps:

- 1. Choose Update>Version Manager.
- 2. In the **Version Info** area, you can view the product name and software version. As shown in Figure 4-1.

| Overview       | Status | Update | Settings                             |                           |  |
|----------------|--------|--------|--------------------------------------|---------------------------|--|
| 🛞 Version Mana | iger   |        |                                      |                           |  |
| Auto Upgrade   |        | V      | ersion Manager                       |                           |  |
|                |        |        | Tip: It is forbidden to power off du | ring the upgrade process. |  |
|                |        |        | Version Information                  |                           |  |
|                |        |        | Product Model                        | SRP410-a                  |  |
|                |        |        | Running software version             | SG626_V1.0.0              |  |
|                |        |        | Local Upgrade                        |                           |  |
|                |        |        | Version File Choose File             | No file chosen            |  |
|                |        |        | Upgrade                              |                           |  |

Figure 4-1

#### **Version Upgrade**

To perform an upgrade successfully, connect the CPE to your computer through a network cable, save the upgrade file on the computer, and make sure the CPE is not connected to anything other than a power adapter and the computer.

To perform an upgrade, perform the following steps:

- 1. Choose Update>Version Manager.
- 2. In the **Version Upgrade** area, click **Browser**. In the displayed dialog box, select the target software version file.
- 3. Click **Open**. The dialog box choses. The save path and name of the target software version

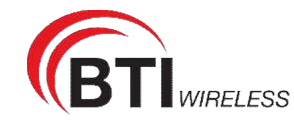

file are displayed in the Update file field.

- 4. Click Submit.
- 5. The software upgrade starts. After the upgrade, the CPE automatically restarts and runs the new software version. As shown in Figure 4-2.
  - During an upgrade, do not power off the CPE or disconnect it from the computer.

| Version File | Choose File | No file chosen |
|--------------|-------------|----------------|
|              |             |                |
| Upgrade      | 1           |                |

## 4.2 Auto upgrade

To perform a ftp auto upgrade successfully, make sure the CPE is connected to the Internet.

To perform a ftp auto upgrade, perform the following steps:

- 1. Choose Update>Auto upgrade.
- 2. Enable auto upgrade.
- 3. If you want to check new firmware after connect to Internet, you need to enable the item of **Check new firmware after connect to Internet**.
- 4. Set the ftp server address to the **Upgrade folder** box.
- 5. Set Version file. //This contain the new FW name
- 6. Set User name and Password.
- 7. Set the Interval of checking new firmware. //Check upgrade periodic
- 8. Set Start time. // The time of upgrade begin
- 9. Set **Random time**. // Out of this time, UE will not upgrade.
- 10. Click **Submit**. As shown in Figure 4-3.

1, The CPE will automatically upgrade according to the setting. During an upgrade, do not disconnect the power supply or operate the CPE.

2, If set interval of checking new FW, the start time and random time will shouldn't be set.

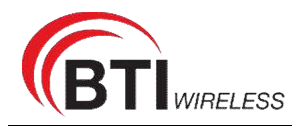

| Auto Ungrado |                          |                |   |
|--------------|--------------------------|----------------|---|
| Auto Upgrade | Auto Upgrade             |                |   |
|              | Settings                 |                |   |
|              | Auto Upgrade             | Enable         |   |
|              | Check New FW after conne | ected 🔲 Enable |   |
|              | Upgrade Folder           | ftp ▼ ://      | * |
|              | Version File             | version.txt *  |   |
|              | Username                 | admin *        |   |
|              | Password                 | ····· ~ *      |   |
|              | Check New FW Every       | 24             |   |
|              | Start Time(24hrs)        | 0              |   |
|              | Random Time              | 3              |   |
|              | Figure 4-3               |                |   |
|              | 100                      |                |   |

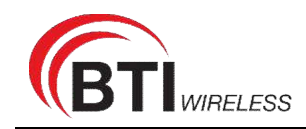

## **5** Settings

## 5.1 Viewing the Device Information

To view the System Information, perform the following steps:

- 1. Choose Settings;
- 2. In the **System Information** area, view the system status, such as Running time. As shown in Figure 5-1.

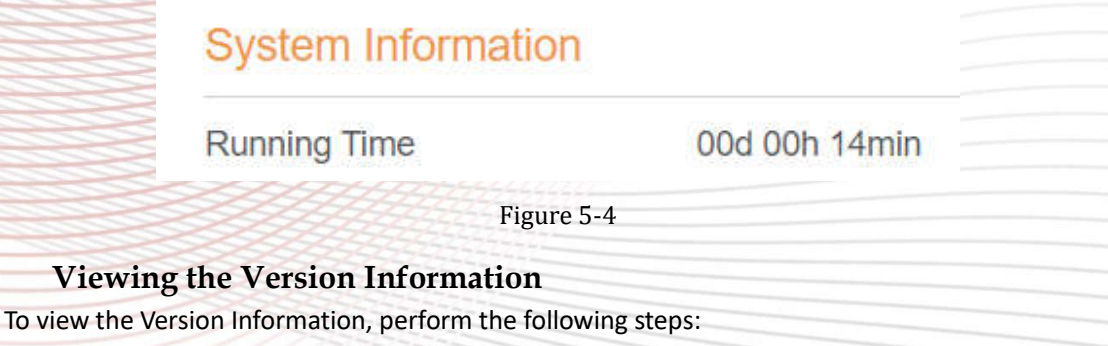

- 1. Choose Settings;
- In the Device Information area, view the device information, such as Product name, Product Model, Hardware Version, Software version, UBoot version and CPE SN . As shown in Figure 5-2.

## Device Information

## System Information

Running Time 00d 00h 16min

## Version Information

| Product Model    | SRP410-a          |
|------------------|-------------------|
| Hardware Version | SGL6010_V1.0      |
| Software Version | SG626_V1.0.0      |
| UBOOT Version    | V1.0.2            |
| Serial Number    | RP410201200000004 |
| IMEI             | 862165040656108   |
| IMSI             | 460680058800030   |
|                  |                   |

Figure 5-5

## **Viewing LAN Status**

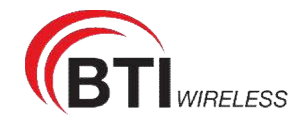

To view the LAN status, perform the following steps:

- 1. Choose Settings;
- 2. In the LAN Status area, view the LAN status, such as Mac address, IP address and Subnet mask. As shown in Figure 5-4.

## LAN Status

MAC Address

A8:93:52:0A:12:90

192.168.0.1

255.255.255.0

IP Address

Subnet Mask

Figure 5-3

## **5.2 Viewing Network**

#### 5.2.1 Network Mode

- 1. To set the network mode, perform the following steps:
- 2. Choose Network >WAN Settings;
- 3. In the Network Mode area, select a mode between NAT and ROUTER and Bridge
- 4. Click Submit. As shown in Figure 5-5.

## WAN Settings

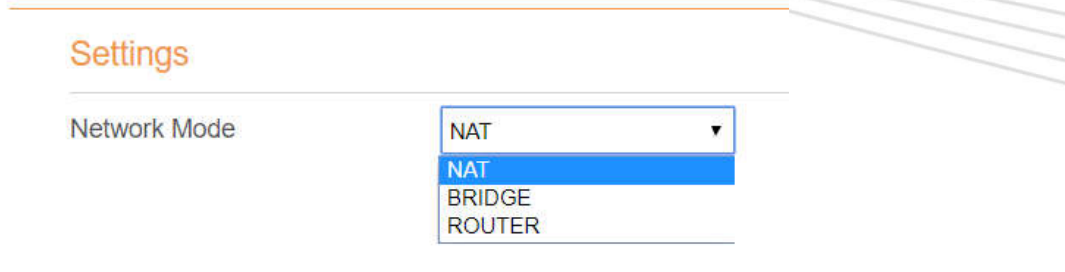

Figure 5-4

## 5.2.2 LTE Settings

To set the LTE network, perform the following steps:

- 1. Choose Network >LTE Settings;
- 2. In the Settings area, you can set the configuration of LTE network;
- 3. In the **Status** area, you can view the LTE network connect status, such as Frequency, RSSI, RSRP, RSRQ, CINR, SINR, Cell ID and so on. As shown in Figure 5-5.

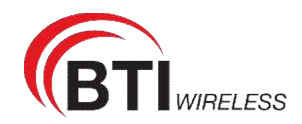

| Network        |                |              |   |
|----------------|----------------|--------------|---|
|                | LTE Settings   |              |   |
| WAN Settings   |                |              |   |
| LTE Settings   | Settings       |              |   |
| Scan Mode      | 04-4           | Orrested     |   |
| APN Management | Status         | Connected    |   |
| IN Management  | Connect Method | Auto         | • |
| Dual SIM       |                |              |   |
| SIM Lock       |                |              |   |
| LAN Settings   |                |              |   |
| DMZ Settings   | Status         |              |   |
| Static Route   | DL MCS         | 25           |   |
| Ethernet       | UL MCS         | 0            |   |
| /i-Fi          | DL Frequency   | 3560.0 MHz   |   |
| Firewall       |                | 3560 0 MHz   |   |
| VPN            | OETTequency    | 3300.0 Wi 12 |   |
| Die            | Bandwidth      | 20 MHz       |   |
| rv0            | RSSI           | -72 dBm      |   |
| System         | RSRP0          | -98 dBm      |   |
|                | RSRP1          | -127 dBm     |   |
|                | RSRO           | -5 dB        |   |

Figure 5-5

## **Connect Method Setting**

To set the connect method, perform the following steps:

- 1. Choose Network > LTE Settings;
- 2. In the **Setting** area, select a connect method between **Auto** and **Manual**. As shown in Figure 5-6.

| LTE | Settings       |           |  |
|-----|----------------|-----------|--|
|     | Settings       |           |  |
|     | Status         | Connected |  |
|     | Connect Method | Auto 🔻    |  |

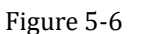

### Auto Connect LTE Network

To set the CPE automatically connect to the internet, perform the following steps:

- 1. Choose Network > LTE Settings;
- 2. In the **Setting** area, set the connect method as **Auto**. When the LTE network is ready, the CPE will be connected automaticity. As shown in Figure 5-7.

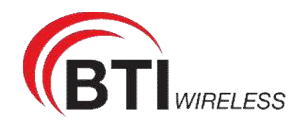

## LTE Settings

| Settings       |            |   |
|----------------|------------|---|
| Status         | Connected  |   |
| Connect Method | Auto       | × |
| Status         |            |   |
| DL MCS         | 28         |   |
| UL MCS         | 2          |   |
| DL Frequency   | 3560.0 MHz |   |
| UL Frequency   | 3560.0 MHz |   |
| Bandwidth      | 20 MHz     |   |
| RSSI           | -71 dBm    |   |
| RSRP0          | -97 dBm    |   |
| RSRP1          | -128 dBm   |   |
| RSRQ           | -5 dB      |   |

Figure 5-7

### Manual Connect Mobile Network

To set the mobile network manual connect to the internet, perform the following steps:

- 1. Choose **Network > LTE Settings**;
- 2. In the **Setting** area, set the connect method as **Manual**, when the LTE network is ready, you can set the CPE connect to the LTE network or disconnect from the LTE network. As shown in Figure 5-8.

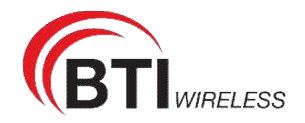

## LTE Settings

| Settings       |            |   |
|----------------|------------|---|
| Status         | Connected  |   |
| Connect Method | Auto       | T |
|                |            |   |
|                |            |   |
| Status         |            |   |
| DL MCS         | 28         |   |
| UL MCS         | 2          |   |
| DL Frequency   | 3560.0 MHz |   |
| UL Frequency   | 3560.0 MHz |   |
| Bandwidth      | 20 MHz     |   |
| RSSI           | -71 dBm    |   |
| RSRP0          | -97 dBm    |   |
| RSRP1          | -128 dBm   |   |
| RSRQ           | -5 dB      |   |
| ]              | Figure 5-8 |   |

### 5.2.3 Scan Mode

This function is used to config UE mode of scan network. The default scan mode is fullband. To set the LTE network scan mode, perform the following steps:

- 1. choose Network>Scan mode;
- 2. If select **Bandlock**, UE will only connect to the checked bands. Others will not be scanned.
- 3. Click Submit.

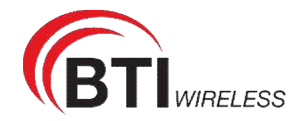

|     | Scan Mode   | Band Lock • |  |
|-----|-------------|-------------|--|
|     | Band Lock   |             |  |
|     | Band Select | Band 2      |  |
|     |             | Band 4      |  |
|     |             | Band 5      |  |
|     |             | Band 12     |  |
|     |             | Band 13     |  |
|     |             | Band 14     |  |
|     |             | Band 17     |  |
| Z   |             | Band 25     |  |
| S   |             | Band 26     |  |
| ~   |             | Band 38     |  |
| Z   |             | Band 30     |  |
| ZZ  |             | Band 41     |  |
| 220 |             | Band 42     |  |
|     |             | Band 43     |  |
|     |             | Band 48     |  |
|     |             | Band 53     |  |
|     |             | Band 66     |  |
|     |             | Figure 5-9  |  |
|     |             |             |  |

## **Setting Frequency (Earfcn)**

To set the frequency, perform the following steps:

- 1 Choose Network>Scan Mode.
- 2 In the **Scan Mode** area, choose **EARFCN Lock**.
- 3 In the **EARFCN Lock** area, you can set an **EARFCN**, then click **Add** to add it to the EARFCN lock list.

4 Click Submit. As shown in Figure 5-10.

| Settings         |                  |        |           |               |
|------------------|------------------|--------|-----------|---------------|
| Scan Mode        | EARFCN Lock      | T      |           |               |
| EARFCN Lock      |                  |        |           |               |
| EARFCN           | 44500            | * Add  |           |               |
| EARFCN Lock List | ( Max Limit :5 ) |        |           |               |
| Index            |                  | EARFCN | Operation |               |
| 1                |                  | 44500  | Delete    |               |
|                  |                  |        |           | Submit Cancel |

Figure 5-10

Setting PCI LOCK

To set the pci lock perform the following steps:

- 1. Choose Network>Scan Mode.
- 2. In the Scan Mode area, choose PCI Lock.

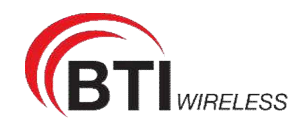

- 3. In the **PCI Lock** area, you can set **EARFCN** and **PCI** of the cell, then click **Add** to add it to the PCI lock list.
- 4. Click **Submit**. As shown in Figure 5-11.

| Settings             |            |             |           |       |
|----------------------|------------|-------------|-----------|-------|
| Scan Mode            | PCI Lock • |             |           |       |
| PCI Lock             |            |             |           |       |
| EARFCN               | *          |             |           |       |
| PCI                  | * Add      |             |           |       |
| PCI Lock List (Max I | Limit :5 ) |             |           |       |
| Index                | EARFCN     | PCI         | Operation |       |
| 1                    | 43190      | 43          | Delete    |       |
|                      |            |             | Submit C  | ancel |
|                      |            | Figure 5-11 |           |       |

#### 5.2.4 APN Management

To set and manage APN, perform the following steps:

- 1. Choose Network>APN Management.
- 2. In the APN Management area, you can set the APN.
- 3. Choose an APN number which you want to set, there are 4 APNs selected.
- 4. In the **APN Setting** area you can set the APN parameters, such as enable or disable the APN, APN name, profile name.
- 5. Set the authentication type (chap or pap or none) and the username, password of it.
- 6. Set the PDN type: IPv4 or IPv6 or IPv4/v6 dual stack.
- 7. Click **Submit.** As shown in Figure 5-12.

If you want set an APN as **default gateway**, you should check that is enabled. And we can also set the APN apply to SNMP or TR069.

| Overview Status U  | pdate Settings      |        |   |
|--------------------|---------------------|--------|---|
| Device Information |                     |        |   |
|                    | APN Management      |        |   |
| WAN Settings       |                     |        |   |
| LTE Settings       | APN Selection       |        |   |
| Scan Mode          | APN Number          | 4.4    | - |
| APN Management     | AFNINUMBER          | # 1    |   |
| PIN Management     | APN Settings        |        |   |
| Dual SIM           | Epoble              | Epoble |   |
| SIM Lock           | Enable              | Enable |   |
| LAN Settings       | Profile Name        | APN1   | * |
| DMZ Settings       | APN Name            | APN1   |   |
| Static Route       | , a tritano         |        |   |
| Ethernet           | Authentication Type | NONE   | • |
| ∕≑Wi-Fi            | PDN Type            | IPv4   | • |
| 💭 Firewall         |                     |        |   |
| K VPN              | Default Gateway     | Enable |   |
| @IPv6              | Apply To            | TR069  |   |
| System             |                     | SNMP   |   |

Figure 5-12

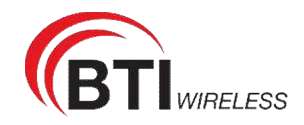

#### 5.2.5 PIN Management

To manage the PIN, you can perform the following operations on the PIN Management page:

- Enable or disable the PIN verification.
- Verify the PIN.
- Change the PIN.
- Set automatic verification of the PIN. As shown in Figure 5-13

| Device Information         -Network         WAN Settings         LTE Settings         Scan Mode         APN Management         PIN Management         Dual SIM         SiM Lock         LAN Settings         Dual SIM         SiM Lock         Dual SIM         SiM Lock         Dial SIM         SiM Lock         PIN Management         PIN Management         PIN Management         Dual SIM         SiM Lock         LAN Settings         Distings         Static Route         PIN Verification         Image: Enable         PIN                                                                                                    | Overview Status    | Jpdate Settings                                                                                                    |  |
|----------------------------------------------------------------------------------------------------|--------------------|----------------------------------------------------------------------------------------------------|--|
| Network       PIN Management         WAN Settings       ITE Settings         Scan Mode       The PIN lock of the USIM card protects the router against unauthorized accesses to the Internet. You can activate, modify, or deactivate the PIN.         APN Management       Note: The router cannot provide Internet services when the USIM card is not inserted or the PIN verification failed.         PIN Management       Note: The router cannot provide Internet services when the USIM card is not inserted or the PIN verification failed.         PIN Management       USIM Card Status       USIM Normal         Dual SIM       USIM Card Status       USIM Normal         DMZ Settings       DIN Verification       Enable       Disable         PIN Verification       PIN Werification       Enable       Disable | Device Information |                                                                                                    |  |
| WAN Settings       LTE Settings       Scan Mode       APN Management       PIN Management       Dual SIM       SIM Lock       LAN Settings       DIM Settings       DMZ Settings       Static Route       PIN       PIN Verification       PIN Verification       PIN Verification       PIN Verification       PIN Verification       PIN Verification                                                                                                    | Network            | PIN Management                                                                                                    |  |
| LTE Settings       The PIN lock of the USIM card protects the router against unauthorized accesses to the Internet. You can activate, modify, or deactivate the PIN.         APN Management       Note: The router cannot provide Internet services when the USIM card is not inserted or the PIN verification failed.         PIN Management       PIN Management         Dual SIM       PIN Management         LAN Settings       USIM Card Status         DMZ Settings       USIM Card Status         Static Route       PIN         PIN       PIN Verification                                                                                                    | WAN Settings       |                                                                                                    |  |
| Scan Mode     The PIN lock of the USIM card protects the router against unauthorized accesses to the Internet. You can activate the PIN.       APN Management     Note: The router cannot provide Internet services when the USIM card is not inserted or the PIN verification failed.       PIN Management     PIN Management       Dual SIM     PIN Management       LAN Settings     USIM Card Status       DMZ Settings     VISIM Card Status       Static Route     PIN Verification       PIN     PIN Verification                                                                                                    | LTE Settings       |                                                                                                    |  |
| APN Management     Note: The router cannot provide Internet services when the USIM card is not inserted or the PIN verification failed.       PIN Management     Dual SIM       Dual SIM     PIN Management       LAN Settings     USIM Card Status       DMZ Settings     USIM Card Status       Static Route     PIN Verification                                                                                                    | Scan Mode          | The PIN lock of the USIM card protects the router against unauthorized accesses to the Internet. You can activate, modify, or deactivate the PIN. |  |
| PIN Management       Dual SIM       SIM Lock       LAN Settings       DMZ Settings       Static Route       PIN Verification       Enable       Disable                                                                                                    | APN Management     | Note: The router cannot provide Internet services when the USIM card is not inserted or the PIN verification failed.                              |  |
| Dual SIM     PIN Management       SIM Lock     USIM Card Status       DMZ Settings     USIM Card Status       Static Route     PIN Verification       Tethernet     PIN                                                                                                    | PIN Management     |                                                                                                    |  |
| SIM Lock     PIN Management       LAN Settings     USIM Card Status       DMZ Settings     USIM Card Status       Static Route     PIN Verification       Tethernet     PIN                                                                                                    | Dual SIM           |                                                                                                    |  |
| LAN Settings     USIM Card Status     USIM Normal       DMZ Settings     PIN Verification <ul> <li>Enable</li> <li>Disable</li> </ul> <ul> <li>Fithernet</li> <li>PIN</li> </ul> <ul> <li>PIN</li> <li>PIN</li> <li>PIN</li> <li>PIN</li> </ul> <ul> <li>PIN</li> </ul>                                                                                                    | SIM Lock           | PIN Management                                                                                                    |  |
| DMZ Settings     DSIM Carlo Status     DSIM Normal       Static Route     PIN Verification <ul> <li>Enable</li> <li>Disable</li> </ul> PIN ************************************                                                                                                    | LAN Settings       | LICIM Card Clotus LICIM Normal                                                                                                    |  |
| Static Route     PIN Verification     Enable     Disable       "Ithernet"     PIN                                                                                                    | DMZ Settings       | USIM Card Status USIM Normai                                                                                                    |  |
| "JEthernet PIN · ·                                                                                                    | Static Route       | PIN Verification                                                                                                    |  |
|                                                                                                    | Ethernet           | PIN 🗸 🖌                                                                                                    |  |
| ≥Wi-Fi                                                                                                    | ≈Wi-Fi             |                                                                                                    |  |
| Firewall                                                                                                    | Firewall           | Remaining Attempts 3                                                                                                    |  |
| VPN Submit Cancel                                                                                                    | VPN                | Submit Cancel                                                                                                    |  |

Figure 5-13

#### Viewing the Status of the USIM Card

To view the status of the USIM card, perform the following steps:

- 1 Choose Network >PIN Management.
- 2 View the status of the USIM card in the USIM card status field.

#### **Enabling PIN Verification**

To enable PIN verification, perform the following steps:

- 1 Choose Network >PIN Management.
- 2 Set PIN verification to Enable.
- 3 Enter the PIN (4 to 8 digits) in the Enter PIN box.
- 4 Click Submit.

#### **Disabling PIN Verification**

To disable PIN verification, perform the following steps:

- 1 Choose Network >PIN Management.
- 2 Set PIN verification to Disable.
- 3 Enter the PIN (4 to 8 digits) in the Enter PIN box.
- 4 Click Submit.

#### Verifying the PIN

If PIN verification is enabled but the PIN is not verified, the verification is required. To verify the PIN, perform the following steps:

1 Choose Network >PIN Management.

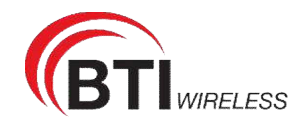

- 2 Enter the PIN (4 to 8 digits) in the **PIN** box.
- 3 Click Submit.

### **Changing the PIN**

The PIN can be changed only when PIN verification is enabled and the PIN is verified. To change the PIN, perform the following steps:

- 1 Choose Network>PIN Management.
- 2 Set PIN verification to Enable.
- 3 Set Change PIN to Enable.
- 4 Enter the current PIN (4 to 8 digits) in the PIN box.
- 5 Enter a new PIN (4 to 8 digits) in the New PIN box.
- 6 Repeat the new PIN in the Confirm PIN box.
- 7 Click Submit.

### Setting Automatic Verification of the PIN

You can enable or disable automatic verification of the PIN. If automatic verification is enabled, the CPE automatically verifies the PIN after restarting. This function can be enabled only when PIN verification is enabled and the PIN is verified.

- 1 To enable automatic verification of the PIN, perform the following steps:
- 2 Choose Network > PIN Management.
- 3 Set Pin verification to Enable.
- 4 Set Remember my PIN to Enable.
- 5 Click Submit.

#### Verifying the PUK

If PIN verification is enabled and the PIN fails to be verified for three consecutive times, the PIN will be locked. In this case, you need to verify the PUK and change the PIN to unlock it.

To verify the PUK, perform the following steps:

- 1. Choose Network> PIN Management.
- 2. Enter the PUK in the **PUK** box.
- 3. Enter a new PIN in the New **PIN** box.
- 4. Repeat the new PIN in the **Confirm PIN** box.

Click Submit.

#### 5.2.6 Dual SIM

If you have insert two SIM card in device, and want to exchange them. Please click here to switch them. As shown in Figure 5-14

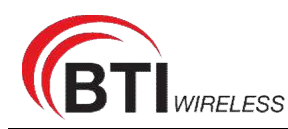

| Overview Status    | Update | Settings |     |              |   |
|--------------------|--------|----------|-----|--------------|---|
| Device Information |        |          |     |              |   |
| Antwork            | Du     | al SIM   |     |              |   |
| WAN Settings       | _      |          |     |              |   |
| LTE Settings       |        | Settings |     |              |   |
| Scan Mode          |        | DuelOIM  |     |              |   |
| APN Management     |        | Dual SIM | 1   | SIM1<br>SIM1 | • |
| PIN Management     |        |          | 5   | SIM2         |   |
|                    | ////   | Figure 5 | -14 |              |   |

### 5.2.7 SIM Lock

If you want to connect a specify network, and the CPE can't connect other network, you can set a SIM lock.

To set the SIM lock, perform the following steps:

- 1. Choose Network>SIM Lock.
- 2. Input the PLMN you want to lock in the PLMN box.
- 3. Click add to add the PLMN in the lock list.
- 4. Click Submit. As shown in Figure 5-15.

| Overview Status    | Update Settings                |                                                      |            |      |
|--------------------|--------------------------------|------------------------------------------------------|------------|------|
| Device Information |                                |                                                      |            |      |
| Antwork            | SIM Lock                       |                                                      |            |      |
| WAN Settings       |                                |                                                      |            |      |
| LTE Settings       |                                |                                                      |            |      |
| Scan Mode          | To put the new configuration i | into effect, must click Submit button after Add List |            |      |
| APN Management     |                                |                                                      |            |      |
| PIN Management     | Cottingo                       |                                                      |            |      |
| Dual SIM           | Settings                       |                                                      |            |      |
| SIM Lock           | PLMN                           |                                                      | Add        |      |
| LAN Settings       | Barriel Sectors 5. 4           |                                                      |            |      |
| DMZ Settings       | PLMN List (Max L               | imit :5)                                             |            |      |
| Static Route       | Index                          | DI MN                                                | Operation  |      |
| Ethernet           | muex                           | PLMIN                                                | Operation  |      |
| ∕≑Wi-Fi            |                                |                                                      |            | 1997 |
| Firewall           |                                |                                                      | Submit Car | ncel |

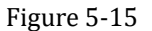

#### 5.2.8 LAN Setting

#### **Setting LAN Host Parameters**

By default, the IP address is 192.168.0.1 with a subnet mask of 255.255.255.0. You can change the host IP address to another individual IP address that is easy to remember. Make sure that IP address is unique on your network. If you change the IP address of the CPE, you need to access the web management page with the new IP address.

To change the IP address of the CPE, perform the following steps:

- 1. Choose Network>LAN Settings.
- 2. In the LAN Host Settings area, set IP address and subnet mask.

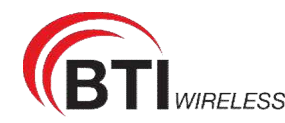

- 3. In the **DHCP Setting** area, set the DHCP server to **Enable**.
- 4. Click **Submit**. As shown in Figure 5-16.

| Device Information |                   |               |     |
|--------------------|-------------------|---------------|-----|
| 🚠 Network          | LAN Settings      |               |     |
| WAN Settings       |                   |               |     |
| LTE Settings       | LAN Host Settings |               |     |
| Scan Mode          | ID Address        | 100 100 0 1   | 346 |
| APN Management     | IF Address        | 192.168.0.1   | 101 |
| PIN Management     | Subnet Mask       | 255.255.255.0 | *   |
| Dual SIM           | DUOD O W          |               |     |
| SIM Lock           | DHCP Settings     |               |     |
| LAN Settings       | DHCP Server       | Enable        |     |
|                    | Figure 5-16       |               |     |

#### **Configuration the DHCP Server**

DHCP enables individual clients to automatically obtain TCP/IP configuration when the server powers on. You can configure the CPE as a DHCP server or disable it. When configured as a DHCP server, the CPE automatically provides the TCP/IP configuration for the LAN clients that support DHCP client capabilities. If DHCP server services are disabled, you must have another DHCP server on your LAN, or each client must be manually configured.

To configure DHCP settings, perform the following steps:

- 1. Choose Network Setting > LAN Settings.
- 2. Set the DHCP server to Enable.
- 3. Set Start IP address.

This IP address must be different from the IP address set on the LAN Host Settings area, but they must be on the same network segment.

4. Set End IP address.

This IP address must be different from the IP address set on the LAN Host Settings area, but they must be on the same network segment.

5. Set Lease time.

Lease time can be set to 1 to 10,080 minutes. It is recommended to retain the default value.

6. Click **Submit**. As shown in Figure 5-17.

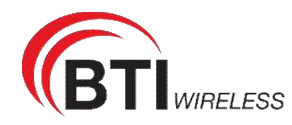

| Device Information |                   |               |   |          |       |
|--------------------|-------------------|---------------|---|----------|-------|
| T. Network         | LAN Settings      |               |   |          |       |
| WAN Settings       | Lotit Gettings    |               |   |          |       |
| LTE Settings       | LAN Host Settings |               |   |          |       |
| Scan Mode          |                   | 100000000     |   |          |       |
| APN Management     | IP Address        | 192.168 0.1   |   |          |       |
| PIN Management     | Subnet Mask       | 255 255 255 0 | • |          |       |
| Dual SIM           | D1100 0.10        |               |   |          |       |
| SIM Lock           | DHCP Settings     |               |   |          |       |
| LAN Settings       | DHCP Server       | Enable        |   |          |       |
| DMZ Settings       | Start IP Aridress | 102 100 0 10  |   |          |       |
| Static Route       |                   | 192.100.0.10  |   |          |       |
| ["] Ethernet       | End IP Address    | 192.168.0.100 | · |          |       |
| <del>©</del> WI-FI | Lease Time        | 720           |   |          |       |
| 💭 Firewall         |                   | 1.000         |   |          |       |
|                    |                   |               |   | Submit C | ancel |
|                    | SHIM              | HITHDA        |   |          |       |
|                    |                   | Figure 5-17   |   |          |       |

### 5.2.9 DMZ Settings

If the demilitarized zone (DMZ) is enabled, the packets sent from the WAN are directly sent to a specified IP address on the LAN before being discarded by the firewall.

To set DMZ, perform the following steps:

- 1. Choose Network > DMZ Settings.
- 2. Set DMZ to Enable.
- 3. (Optional) Set ICMP Redirect to Enable.
- 4. Set Host address.

i Device Information

••••

This IP address must be different from the IP address set on the LAN Host Settings page, but they must be on the same network segment.

#### 5. Click **Submit**. As shown in Figure 5-18.

| 🔜 Network      | DMZ Settings  |              |                  |
|----------------|---------------|--------------|------------------|
| WAN Settings   |               |              |                  |
| LTE Settings   | DMZ           |              |                  |
| Scan Mode      | 0147          | G. Fachio    |                  |
| APN Management | DM2           | Enable.      |                  |
| PIN Management | ICMP Redirect | Enable       |                  |
| Dual SIM       | Host Address  | 100 100 0 10 |                  |
| SIM Lock       | 1103174401000 | 102.100.0.14 |                  |
| LAN Settings   |               |              | Colority Connect |
| DMZ Settinos   |               |              | Submit Cancel    |

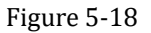

### 5.2.10 Static Route

#### Add Static Route

To add a static route, perform the following steps:

- 1. Choose Network Setting>Static Route.
- 2. Click Add list.
- 3. Set the Dest IP address and Subnet mask.
- 4. Select an Interface from the drop-down list.
- 5. If you select LAN as the interface, you need set a Gateway.

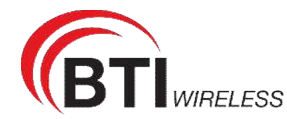

#### 6. Click **Submit.** As shown in Figure 5-19.

| Device Information |                |               |                 |              |         |        |             |
|--------------------|----------------|---------------|-----------------|--------------|---------|--------|-------------|
| LNetwork           | Static Route   |               |                 |              |         |        |             |
| WAN Settings       |                |               |                 |              |         |        |             |
| LTE Settings       | Static Route   | e List (Max L | imit :10 )      |              |         |        |             |
| Scan Mode          |                |               |                 |              |         |        | Add List    |
| APN Management     |                |               |                 |              |         |        | AND LINE    |
| PIN Management     | Index          | Destination   | IP Subnet Mask  | Interface    | Gateway | Status | Operation   |
| Dual SIM           |                |               |                 |              |         |        |             |
| SIM Lock           | Static Rout    | e Settings    |                 |              |         |        |             |
| LAN Settings       | Orano redui    | c ootninga    |                 |              |         |        |             |
| DMZ Settings       | Destination IP |               | 202.100.14.202  | *            |         |        |             |
| Static Route       | Subnet Mask    |               | 255 255 255 255 |              |         |        |             |
| Ethernet           |                |               |                 | 215-<br>215- |         |        |             |
| \$₩I-FI            | Interface      |               | LAN             | 7            |         |        |             |
| 💭 Firewall         | Gateway        |               | 192.168.01      |              |         |        |             |
| S VPN              |                |               |                 |              |         |        |             |
| ∯lPv6              |                |               |                 |              |         | Sut    | omit Cancel |
|                    | 1111           | Fig           | ure 5-19        |              |         |        |             |

### **Modify Static Route**

To modify an access restriction rule, perform the following steps:

- 1. Choose Firewall>Static Route.
- 2. Choose the item to be modified, and click Edit.
- 3. Repeat steps 3 through 5 in the previous procedure.
- 4. Click Submit. As shown in Figure 5-20.

| Device Information | -              |                  |             |              |         |        |             |
|--------------------|----------------|------------------|-------------|--------------|---------|--------|-------------|
| Network            | Static Route   |                  |             |              |         |        |             |
| WAN Settings       |                |                  |             |              |         |        |             |
| LTE Settings       | Static Rou     | te List (Max Lim | it :10 )    |              |         |        |             |
| Scan Mode          |                |                  |             |              |         |        | Add Lint    |
| APN Management     |                |                  |             |              |         |        | MUU LINE    |
| PIN Management     | Index          | Destination IP   | Subnet Mask | Interface    | Gateway | Status | Operation   |
| Dual SIM           |                |                  |             |              |         |        |             |
| SIM Lock           | Static Rou     | te Settings      |             |              |         |        |             |
| LAN Settings       | Citado riou    | ic ootunga       |             |              |         |        |             |
| DMZ Settings       | Destination IF | 202              | 100.14.202  | . *          |         |        |             |
| Static Route       | Subnet Mask    | 255              | 255 255 255 |              |         |        |             |
| ]]Ethernet         |                |                  |             | 2014<br>2014 |         |        |             |
| ₽WI-Fi             | Interface      | LA               | N           |              |         |        |             |
| Firewall           | Gateway        | 192              | 168.01      |              |         |        |             |
| VPN                |                |                  |             |              |         |        |             |
| }iPv6              |                |                  |             |              |         | Su     | bmit Cancel |

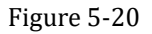

#### **Delete Static Route**

To delete a static route, perform the following steps:

- 1. Choose Firewall>Static Route.
- 2. Choose the item to be deleted, and click **Delete**.

## 5.3 Wi-Fi

For SRP serial, SRP210 don't support WIFI. SRP410-a and SRP410-b support 2.4G&5G dual band WIFI.

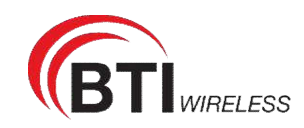

## 5.3.1 WLAN Status

To view the WLAN status, perform the following steps:

- 1. Choose Wi-Fi;
- 2. In the **WLAN Status** area, view the information about Wi-Fi status, 2.4G, 5G and Device list. As shown in Figure 5-22.

| Device Information |             |                            |            |            |      |
|--------------------|-------------|----------------------------|------------|------------|------|
| Network            | WLAN Status |                            |            |            |      |
| Ethernet           |             |                            |            |            |      |
| Wi-Fi              | 2.4GHz      |                            |            |            |      |
| WLAN Status        | WLAN        | Enable                     |            |            |      |
| WLAN Settings      | Mada        | 200 44h/s/s                |            |            |      |
| WPS                | Mode        | 802.11b/g/n                |            |            |      |
| Access Management  | Channel     | 1                          |            |            |      |
| Guest Network      | 5GHz        |                            |            |            |      |
| Professional       |             |                            |            |            |      |
| Firewall           | WLAN        | Enable                     |            |            |      |
| VPN                | Mode        | 802.11n/ac                 |            |            |      |
| IPv6               | Channel     | 36                         |            |            |      |
| System             | Device Lis  | t                          |            |            |      |
|                    | Index       | Device Name MAC<br>Address | IP Address | Lease Time | Туре |

## 5.3.2 WLAN Settings

This function enables you to configure the Wi-Fi parameters.

## **Setting General Parameters**

To configure the general Wi-Fi settings, perform the following steps:

- 1. Choose Wi-Fi > Wi-Fi Settings.
- 2. In the **General Settings** area, set WLAN to **Enable**.
- 3. Set **Mode** to one of the values described in the following table:

| Parameter Value | Description                                 |
|-----------------|---------------------------------------------|
| 802.11 a/n/ac   | The Wi-Fi client can connect to the CPE in  |
|                 | 802.11a, 802.11n, or 802.11ac mode in 5G    |
|                 | ISM frequency. If your device supports      |
|                 | 802.11ac Protocol, we suggest to use        |
|                 | 802.11ac protocol for better experience.    |
| 802.11b/g/n     | The Wi-Fi client can connect to the CPE in  |
|                 | 802.11b, 802.11g, or 802.11n mode. If the   |
|                 | client connects to the CPE in 802.11n mode, |
|                 | the Advanced Encryption Standard (AES)      |
|                 | encryption mode is required.                |
| 802.11b/g       | The Wi-Fi client can connect to the CPE in  |

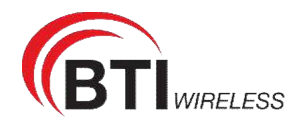

|         | 802.11b or 802.11g mode.                   |
|---------|--------------------------------------------|
| 802.11b | The Wi-Fi client can connect to the CPE in |
|         | 802.11b mode.                              |
| 802.11g | The Wi-Fi client can connect to the CPE in |
|         | 802.11g mode.                              |

4. Set the **Channel No.** 2.4G from 1 to 11, 5G from 40 to 165.

5. Click **Submit**. As shown in Figure 5-23.

## WLAN Settings

| General Settings          |                   |   |   |   |
|---------------------------|-------------------|---|---|---|
| Band                      | 2.4GHz            | • |   |   |
| WLAN                      | Enable            |   |   |   |
| Mode                      | 802.11b/g/n(Auto) | ¥ |   |   |
| Channel                   | Auto              | • |   |   |
| SSID Profile              |                   |   |   |   |
| SSID                      | LTE CPE-2F8F      |   | * | _ |
| Maximum number of devices | 16                | ۲ |   | _ |
| Hide SSID broadcast       | Enable            |   |   | _ |
| AP isolation              | Enable            |   |   |   |
| Security                  | WPA-PSK&WPA2-PSK  | ۲ |   |   |
|                           |                   |   |   |   |

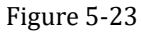

## Setting SSID Profile

After you configure the CPE on the **SSID Profile** page, the Wi-Fi client connects to the CPE based on preset rules, improving access Firewall.

To configure the CPE on the SSID Profile page, perform the following steps:

- 1. Choose Wi-Fi > Wi-Fi Settings.
- 2. Set **SSID**.

The SSID can contain 1 to 32 ASCII characters. It cannot be empty and the last character cannot be a blank character. In addition, the SSID cannot contain the following special characters: / ' = " &

The Wi-Fi client connects to the CPE using the found SSID.

#### 3. Set Maximum number of devices.

This parameter indicates the maximum number of Wi-Fi clients that connect to the CPE.

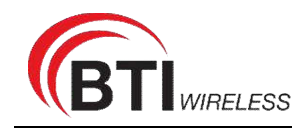

A maximum of 32 clients can connect to the CPE.

#### 4. Set Hide SSID broadcast to Enable.

If the SSID is hidden, the client cannot detect the CPE's Wi-Fi information.

5. Set **AP isolation** to **Enable**.

The clients can connect to the CPE but cannot communicate with each other.

6. Set **Security**.

If **Security** is set to **NONE (not recommended)**, Wi-Fi clients directly connect to the CPE. This Firewall level is low.

If **Security** is set to **WEP**, Wi-Fi clients connect to the CPE in web-based encryption mode.

If **Security** is set to **WPA-PSK**, Wi-Fi clients connect to the CPE in WPA-PSK encryption mode.

If **Security** is set to **WPA2-PSK**, Wi-Fi clients connect to the CPE in WPA2-PSK encryption mode. This mode is recommended because it has a high Firewall level.

If **Security** is set to **WPA-PSK & WPA2-PSK**, Wi-Fi clients connect to the CPE in WPA-PSK&WPA2-PSK encryption mode.

7. Set the encryption mode.

| If            | Sets to             | Description                                                                         |
|---------------|---------------------|-------------------------------------------------------------------------------------|
| WEP           | Authentication mode | <ul> <li>Shared authentication: The client</li> </ul>                               |
|               |                     | connects to the CPE in shared                                                       |
|               |                     | authentication mode.                                                                |
|               |                     | • Open authentication: The client connects                                          |
|               |                     | to the CPE in open authentication mode.                                             |
|               |                     | • Both: The client connects to the CPE in                                           |
|               |                     | shared or open authentication mode.                                                 |
|               | Encryption password | • <b>128bit</b> : Only 13 ASCII characters or 26 hex                                |
|               | length              | characters can be entered in the Key 1 to                                           |
|               |                     | Key 4 boxes.                                                                        |
|               |                     | • 64bit: Only 5 ASCII characters or 10 hex                                          |
|               |                     | characters can be entered in the Key 1 to                                           |
|               |                     | Key 4 boxes.                                                                        |
|               | Current             | This value can be set to <b>1</b> , <b>2</b> , <b>3</b> , or <b>4</b> . After a key |
|               | password index      | index is selected, the corresponding key takes                                      |
|               |                     | effect.                                                                             |
| WPA-PSK       | WPA-PSK             | Only 8 to 63 ASCII characters or 8 to 64 hex                                        |
|               |                     | characters can be entered.                                                          |
|               | WPA encryption      | This value can be set to TKIP+AES, AES, or                                          |
|               |                     | ТКІР.                                                                               |
| WPA2-PSK(reco | WPA-PSK             | Only 8 to 63 ASCII characters or 8 to 64 hex                                        |
| mmended)      |                     | characters can be entered.                                                          |
|               | WPA encryption      | This value can be set to TKIP+AES, AES, or                                          |
|               |                     | ТКІР.                                                                               |
| WPA-PSK &     | WPA-PSK             | Only 8 to 63 ASCII characters or 8 to 64 hex                                        |
| WPA2-PSK      |                     | characters can be entered.                                                          |

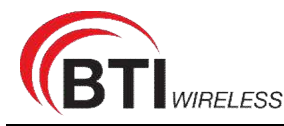

| WPA encryption | This value can be set to TKIP+AES, AES, or |
|----------------|--------------------------------------------|
|                | TKIP.                                      |

8. Click **Submit**. As shown in Figure 5-24.

| SSID                      | LTE CPE-2F8F     | * |
|---------------------------|------------------|---|
| Maximum number of devices | 16               |   |
| Hide SSID broadcast       | Enable           |   |
| AP isolation              | Enable           |   |
| Security                  | WPA-PSK&WPA2-PSK |   |
| WPA encryption            | TKIP&AES         |   |
| Show password             | Enable           |   |
| Password                  | *******          | * |

## **5.3.3 Access Management**

## **Setting the Access Policy**

This function enables you to set access restriction policies for each SSID to manage access to the CPE.

To configure Wi-Fi MAC control settings, perform the following steps:

- 1. Choose Wi-Fi > Access Management.
- 2. In the WLAN Access List Settings area, set Access Policy.
- 3. The access policy can be set to Disable, Blacklist or Whitelist.
  - If SSID's MAC Access is set to **Disable**, access restrictions do not take effect.
  - If SSID's MAC Access is set to **Blacklist**, only the devices that are not in the blacklist can connect to the CPE.
  - If SSID's MAC Access is set to **Whitelist**, only the devices in the whitelist can connect to the CPE.
- 4. Click **Submit**. As shown in Figure 5-25.

#### Access Management

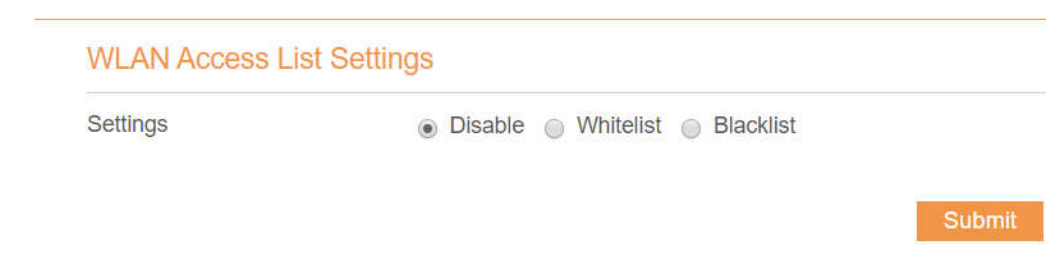

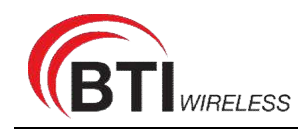

Figure 5-25

## Managing the Wi-Fi Access List

This function enables you to set the SSID access policies based on MAC addresses.

To add an item to the Wi-Fi access list, perform the following steps:

- 1. Choose Wi-Fi > Access Management.
- 2. Click Add.
- 3. Set MAC address.
- 4. Click Submit. As shown in Figure 5-26.

|                 | Access Management         |
|-----------------|---------------------------|
|                 | WLAN Access List Settings |
| 1 717 I 1W 17 I | WLAN Access List Settings |

| Settings         | <ul> <li>Disable          <ul> <li>Whitelist</li> </ul> </li> </ul> | t 🔵 Blacklist |          |  |
|------------------|---------------------------------------------------------------------|---------------|----------|--|
|                  |                                                                     |               | Submit   |  |
| WLAN Access List | ( Max Limit :10 )                                                   |               |          |  |
|                  |                                                                     |               | Add List |  |
| Index            | MAC Address                                                         | Operation     |          |  |
|                  |                                                                     |               |          |  |
| Settings         |                                                                     |               |          |  |
| MAC Address      |                                                                     | ] *           |          |  |
|                  |                                                                     |               |          |  |
|                  |                                                                     | Submit        | Cancel   |  |

#### Figure 5-26

To modify an item in the Wi-Fi access list, perform the following steps:

- 1. Choose Wi-Fi > Access Management.
- 2. Click Edit MAC List.
- 3. Choose the item to be modified, and click **Edit**.
- 4. Set MAC address.
- 5. Set one of the SSID to Enable to make the MAC address take effect for the SSID.
- 6. Click **Submit**. As shown in Figure 5-27.

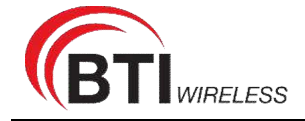

#### Access Management

| WLAN Access Li            | st Settings                                              |                                  |                |  |
|---------------------------|----------------------------------------------------------|----------------------------------|----------------|--|
| Settings                  | <ul> <li>Disable</li> <li>Whitelist</li> </ul>           | Blacklist                        |                |  |
|                           |                                                          |                                  | Submit         |  |
| WLAN Access Li            | st (Max Limit :10)                                       |                                  |                |  |
|                           |                                                          |                                  | Add List       |  |
| Index                     | MAC Address                                              | Operation                        |                |  |
| 1                         | 00:12:61:AE:C0:89                                        | Delete   Edit                    |                |  |
| o delete an item from the | Wi-Fi access list, perform the                           | following steps:                 |                |  |
| Choose the item to be     | e deleted, and click <b>Delete</b> . As                  | shown in Figure 5-2              | 8.             |  |
| WLAN Access List (        | deleted, and click <b>Delete</b> . As<br>Max Limit :10 ) | shown in Figure 5-2              | 8.             |  |
| WLAN Access List (        | deleted, and click <b>Delete</b> . As                    | shown in Figure 5-2              | 8.<br>Add List |  |
| WLAN Access List (        | Max Limit :10 )                                          | shown in Figure 5-2<br>Operation | 8.<br>Add List |  |

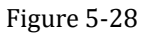

## 5.3.4 WPS Settings

Wi-Fi Protected Setup (WPS) enables you to simply add a wireless client to the network without needing to specifically configure the wireless settings, such as the SSID, Firewall mode and passphrase. You can use either the WPS button or PIN to add the wireless client. To configure Wi-Fi WPS settings, perform the following steps:

- 1. Choose **Wi-Fi** > **WPS Settings**.
- 2. Set WPS to Enable.
- 3. Select WPS mode to PBC or router PIN as you want.
- 4. Click **Submit**. As shown in Figure 5-29.

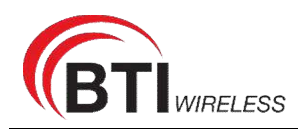

| ≷Wi-Fi            | Settings    |                  |
|-------------------|-------------|------------------|
| WLAN Status       | Band        | 2.4GHz           |
| WLAN Settings     |             |                  |
| WPS               | WPS         | Enable           |
| Access Management | Configured  | Yes <u>Reset</u> |
| Guest Network     | Router PIN  | 41230169         |
| Professional      | WPS Mode    | PBC              |
| _                 | Figure 5-69 |                  |

#### 5.3.5 Guest Network

The function is to provide a wifi network for guests.

To configure the Guest Network, perform the following steps:

#### 1.Choose Wi-Fi > Guest Network.

2.In the Guest Network area, set Guest network to Enable. As shown in Figure 5-30.

| Device Information |                              |                    |        |        |   |
|--------------------|------------------------------|--------------------|--------|--------|---|
| 📇 Network          | Guest Network                |                    |        |        |   |
| m Ethernet         | Guest Network                |                    |        |        |   |
|                    |                              |                    |        |        |   |
| œWi-Fi             | Guest Network                |                    |        |        |   |
| WLAN Status        | 2 / 6 47                     |                    |        |        |   |
| WLAN Settings      | 2.4962                       |                    |        |        | - |
| WPS                | SSID                         | LTE CPE-2F8F_Guest |        |        |   |
| Access Management  | Allow Access to the Intranet | Disable            |        |        |   |
| Guest Network      | Maximum number of            | <u>16</u>          | Enable | Fachle |   |
| Professional       | devices                      |                    | Enable | Enable |   |
| 💭 Firewall         | Hide SSID broadcast          | Disable            |        |        |   |
| < VPN              | AP isolation                 | Disable            |        |        |   |
| i⊛IPv6             | Security                     | WPA-PSK&WPA2-PSK   |        |        |   |
| 🖨 System           | WPA encryption               | TKIP&AES           |        |        |   |
|                    | Password                     | <u>12345678</u>    |        |        |   |
|                    | 5GHz                         | Remove             |        |        |   |
|                    | SSID                         |                    |        |        |   |
|                    | Allow Access to the Intranet |                    |        |        |   |

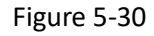

## 5.4 Firewall

### 5.4.1 Setting Firewall

This page describes how to set the firewall. If you enable or disable the firewall, you can modify the configuration.

To set the firewall, perform the following steps:

1. Choose Firewall>Firewall Setting.

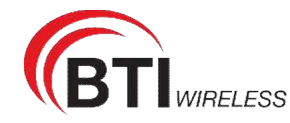

- 2. Choose **Enable** or **Disable** to modify the configuration.
- 3. Click **Submit**. As shown in Figure 5-31.

| Settings |        |        |      |
|----------|--------|--------|------|
| Firewall | Enable |        |      |
|          |        | Submit | Cano |

If you choose enable the firewall, you can modify the configuration about firewall, such as Mac filter, IP filter, URL filter and so on. If you choose disable, you can't modify any configurations about the firewall.

## 5.4.2 MAC Filtering

This page enables you to configure the MAC address filtering rules.

#### **Enabling MAC Filter**

To enable MAC address filter, perform the following steps:

- 1. Choose Firewall>MAC Filtering
- 2. Set MAC filtering to Enable.
- 3. Click Submit. As shown in Figure 5-32.

## **MAC Filtering**

## MAC Filtering Manager

MAC Filtering 🕑 Enable

Within The Rule To Allow/Deny 

Allow

Deny

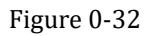

#### **Disabling MAC Filter**

To disable MAC address filter, perform the following steps:

- 1. Choose Firewall>MAC Filtering
- 2. Set MAC filtering to **Disable**.
- 3. Click **Submit**. As shown in Figure 5-33.

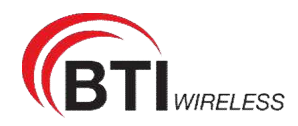

## **MAC Filtering**

|    |                       | MAC Filtering Manager                |       |            |
|----|-----------------------|--------------------------------------|-------|------------|
|    |                       | MAC Filtering                        | •     | Enable     |
|    |                       | Within The Rule To Allow/Deny        | 0     | Allow      |
|    |                       |                                      | ۲     | Deny       |
|    |                       | Figure 0-33                          |       |            |
|    | Setting Allow a       | ccess network within the ru          | iles  | 5          |
| То | set allow access netw | ork within the rules, perform the fo | ollov | wing steps |
| 1. | Choose Firewall>M     | AC Filtering.                        |       |            |
| 2. | Set Allow access ne   | twork within the rules.              |       |            |
| 3. | Click Submit. As sho  | own in Figure 5-34.                  |       |            |
|    |                       | MAC Filtering                        |       |            |
|    |                       | MAC Filtering Manager                |       |            |
|    |                       | MAC Filtering                        | ļ     | Enable     |

Within The Rule To Allow/Deny 

Allow

Deny

### Figure 0-74

## Setting Deny access network within the rules

To set deny access network within the rules, perform the following steps:

- 1. Choose Firewall>MAC Filtering.
- 2. Set **Deny access network** within the rules.
- 3. Click Submit. As shown in Figure 5-35.

## **MAC Filtering**

| MAC Filtering Manager         |        |
|-------------------------------|--------|
| MAC Filtering                 | Enable |
| Within The Rule To Allow/Deny | Allow  |
|                               | Deny   |

Figure 0-35

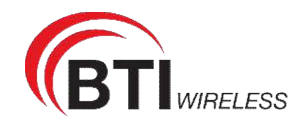

## Adding MAC Filtering rule

To add a MAC filtering rule, perform the following steps:

- 1. Choose Firewall>MAC Filtering.
- 2. Click Add list.
- 3. Set MAC address.
- 4. Click **Submit**. As shown in Figure 5-36.

| MAC Filtering | g List | (Max I | Limit :32) |
|---------------|--------|--------|------------|
|---------------|--------|--------|------------|

| Index       | MAC Address       | Operation |        |
|-------------|-------------------|-----------|--------|
| Settings    |                   |           |        |
| IAC Address | 00:12:61:ae:c0:89 | *         |        |
|             |                   | Submit    | Cancel |

## Modifying MAC Filtering rule

To modify a MAC address rule, perform the following steps:

- 1. Choose Firewall>MAC Filtering.
- 2. Choose the rule to be modified, and click Edit.
- 3. Set MAC address.
- 4. Click **Submit**. As shown in Figure 5-37.

| MAC Filtering L | st (Max | Limit:32) |
|-----------------|---------|-----------|
|-----------------|---------|-----------|

|             |                   | Add List      |
|-------------|-------------------|---------------|
| Index       | MAC Address       | Operation     |
| 1           | 00:12:61:AE:C0:89 | Delete   Edit |
| Settings    |                   |               |
| MAC Address |                   | *             |
|             |                   | Submit Cancel |

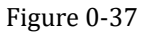

## **Deleting MAC Filtering rule**

To delete a MAC address filter rule, perform the following steps:

- 1. Choose Firewall>MAC Filtering.
- 2. Choose the rule to be deleted, and click **Delete**. As shown in Figure 5-38.

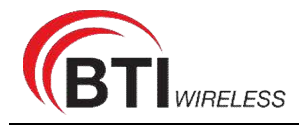

CP880+CR650

## MAC Filtering List (Max Limit :32)

|                                                                         |                                                                                                    |                                          | Add List          |
|-------------------------------------------------------------------------|----------------------------------------------------------------------------------------------------|------------------------------------------|-------------------|
| Index                                                                   | MAC Address                                                                                                    | Operation                                |                   |
| 1                                                                       | 00:12:61:AE:C0:89                                                                                                    | Delete   Edit                            |                   |
|                                                                         | Figure 0-38                                                                                                    |                                          |                   |
| 5.4.3 I                                                                 | P Filtering                                                                                                    | ofigure the IP addres                    | s filtering rules |
| Enabl<br>To enable IF                                                   | ing IP Filtering<br>P Filtering, perform the following steps:<br>P Firewall>IP Filtering.                                                               |                                          | s intering rules  |
| 2. Set IP I                                                             | Iltering Enable.                                                                                                    |                                          |                   |
|                                                                         | IP Filtering Manager                                                                                                    |                                          |                   |
|                                                                         | IP Filtering                                                                                                    | Enable                                   |                   |
|                                                                         | Except The Rules To<br>Allow/Deny                                                                                                    | <ul> <li>Allow</li> <li>Deny</li> </ul>  |                   |
|                                                                         | Figure 0-39                                                                                                    |                                          |                   |
| Disab<br>To disable II<br>1. Choose<br>2. Set IP I<br>3. Click <b>S</b> | <b>ling IP Filtering</b> P Filtering, perform the following steps: P Firewall>IP Filtering. Filtering Disable. P Filtering Disable. P Filtering Manager |                                          |                   |
|                                                                         | IP Filtering                                                                                                    | Enable                                   |                   |
|                                                                         | Except The Rules To<br>Allow/Deny                                                                                                    | <ul> <li>Allow</li> <li>Doput</li> </ul> |                   |
|                                                                         | Figure 0-240                                                                                                    | Deny                                     |                   |
| 0.44                                                                    | rigure 0-540                                                                                                    |                                          |                   |
| Settin                                                                  | g Allow access network outside the                                                                                                    | rules                                    |                   |

To set allow access network, perform the following steps:

- 1. Choose Firewall>IP Filtering.
- 2. Set Allow access network outside the rules.

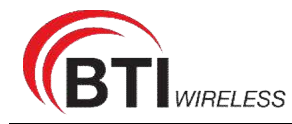

Click **Submit**. As shown in Figure 5-41. 3.

## **IP** Filtering Manager

|                   | IP Filtering                         | Enable    |
|-------------------|--------------------------------------|-----------|
|                   | Except The Rules To<br>Allow/Denv    | Allow     |
|                   | , men Deny                           | Deny      |
|                   | Figure 0-                            | -41       |
| Setting D         | eny access network outside           | the rules |
| To set allow acce | ess network, perform the following s | steps:    |
| 1. Choose Fire    | ewall>IP Filtering.                  |           |
| 2. Set Deny a     | ccess network outside the rules.     |           |

Enable

Allow

Deny

3. Click Submit. As shown in Figure 5-42.

## **IP Filtering Manager**

**IP** Filtering Except The Rules To Allow/Deny

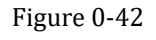

## Adding IP Filtering rule

Add an IP address filtering rule, perform the following steps:

- 1. Choose Firewall>IP Filtering.
- 2. Click Add list.
- 3. Set Service.
- 4. Set **Protocol**.
- 5. In the Source IP Address Range box, enter the source IP address or IP address segment to be filtered.
- 6. In the **Source port range** box, enter the source port or port segment to be filtered.
- 7. In the Destination IP Address Range box, enter the destination IP address or IP address segment to be filtered.
- 8. In the Destination port Range box, enter the destination port or port segment to be filtered.
- In the Status box, choose a status the rule will be executed. 9.
- 10. Click Submit. As shown in Figure 5-43.

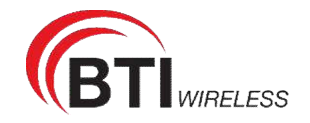

IP Filtering List (Max Limit :32)

|             |            |                         |                    |                               |        | Add List      |
|-------------|------------|-------------------------|--------------------|-------------------------------|--------|---------------|
| Index       | Protocol   | Source IP Port<br>Range | Destinati<br>on IP | Destinati<br>on Port<br>Range | Status | Operatio<br>n |
|             |            |                         |                    |                               |        |               |
| Settings    |            |                         |                    |                               |        |               |
| Service     |            | Custom                  | Ŧ                  |                               |        |               |
| Protocol    |            | ALL                     | •                  |                               |        |               |
| Source IP   |            | 192.10.64.123           |                    |                               |        |               |
| Source Por  | t Range    |                         |                    |                               |        |               |
| Destination | IP         |                         |                    |                               |        |               |
| Destination | Port Range |                         |                    |                               |        |               |
| Status      |            | Allow                   | •                  |                               |        |               |
|             |            |                         |                    |                               |        |               |
|             |            |                         |                    | S                             | ubmit  | Cancel        |

## Modifying IP Filtering rule

To modify an IP filtering rule, perform the following steps:

- 1. Choose Firewall > IP Filtering.
- 2. Choose the rule to be modified, and click Edit.
- 3. Repeat steps 3 through 9 in the previous procedure.
- 4. Click **Submit**. As shown in Figure 5-44.

## IP Filtering List (Max Limit :32)

| Source<br>P Port<br>Range | Destinati<br>on IP | Destinati<br>on Port<br>Range | Status      | Operatio<br>n |
|---------------------------|--------------------|-------------------------------|-------------|---------------|
| ustom                     | •                  |                               |             |               |
| ustom<br>LL               | v<br>v             |                               |             |               |
| LL                        | •                  |                               |             |               |
|                           |                    |                               |             |               |
| 2.10.64.123               |                    |                               |             |               |
|                           |                    |                               |             |               |
| 0.10.64.123               |                    |                               |             |               |
|                           |                    |                               |             |               |
| llow                      | ¥                  |                               |             |               |
|                           | 0.10.64.123        | 0.10.64.123                   | 0.10.64.123 | 0.10.64.123   |

Figure 0-44

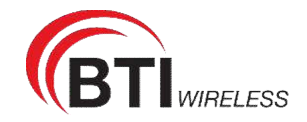

## **Deleting IP Filtering rule**

To delete an IP address filtering rule, perform the following steps:

- 1. Choose Firewall > IP Filtering.
- 2. Choose the rule to be deleted, and click **Delete**. As shown in Figure 5-45.

|       |          |                   |                         |                    |                               |        | Add List      |
|-------|----------|-------------------|-------------------------|--------------------|-------------------------------|--------|---------------|
| Index | Protocol | Source IP         | Source<br>Port<br>Range | Destinati<br>on IP | Destinati<br>on Port<br>Range | Status | Operation     |
| 1     | ALL      | 192.10.64.12<br>3 | N/A                     | 100.10.64.12<br>3  | N/A                           | Allow  | Delete   Edit |

#### 5.4.4 URL Filtering

Data is filtered by uniform resource locator (URL). This page enables you to configure URL filtering rules.

#### **Enabling URL Filtering**

To enable URL Filtering, perform the following steps:

- 1. Choose Firewall>URL Filtering.
- 2. Set URL Filtering to Enable.
- 3. Click Submit. As shown in Figure 5-46.

## **URL** Filtering

## **URL Filtering Manager**

**URL** Filtering

Enable

Figure 0-46

#### **Disabling URL Filtering**

To disable URL Filtering, perform the following steps:

- 1. Choose Firewall>URL Filtering.
- 2. Set URL Filtering to Disable.
- 3. Click **Submit**. As shown in Figure 5-47.

## **URL** Filtering

## **URL** Filtering Manager

**URL** Filtering

Enable

Figure 0-47

### Adding URL Filtering list

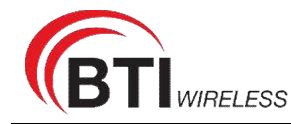

To add an URL filtering list, perform the following steps:

- 1. Choose Firewall>URL Filtering.
- 2. Click Add list.
- 3. Set URL.
- Λ Click Submit As shown in Figure F 40

|                                                                                  |                                                                                                    |                                                                                                    |           | Add List |     |
|----------------------------------------------------------------------------------|----------------------------------------------------------------------------------------------------|----------------------------------------------------------------------------------------------------|-----------|----------|-----|
|                                                                                  | Index                                                                                                    | URL                                                                                                    | Operation |          |     |
|                                                                                  |                                                                                                    |                                                                                                    |           |          |     |
|                                                                                  | Settings                                                                                                    |                                                                                                    |           |          |     |
|                                                                                  | URL                                                                                                    | www.google.com                                                                                                    | *         |          |     |
|                                                                                  |                                                                                                    |                                                                                                    | 0.1       | Consel   |     |
|                                                                                  |                                                                                                    | Figure 0-48                                                                                                    | Submit    | Cancel   |     |
|                                                                                  |                                                                                                    |                                                                                                    |           |          |     |
|                                                                                  | C TIDT F'IL                                                                                                    |                                                                                                    |           |          |     |
| Modi                                                                             | ify URL Filter                                                                                                    | ring list                                                                                                    |           |          |     |
| Modi<br>To modify a                                                              | ify URL Filter                                                                                                    | r <b>ing list</b><br>ule, perform the following st                                                                                   | teps:     |          |     |
| Modi<br>To modify a<br>1. Choose                                                 | ify URL Filter<br>an URL filtering ri<br>se <b>Firewall&gt;URL f</b>                                                                                                   | ring list<br>ule, perform the following st<br>Filtering.                                                                             | teps:     |          |     |
| Modi<br>To modify a<br>1. Choos<br>2. Choos                                      | ify URL Filter<br>an URL filtering rise<br><b>Firewall&gt;URL F</b><br>se the rule to be r                                                                             | ring list<br>ule, perform the following st<br>Filtering.<br>modified, and click Edit.                                                | teps:     |          |     |
| Modi<br>To modify a<br>1. Choos<br>2. Choos<br>3. Set U                          | ify URL Filter<br>an URL filtering ru<br>se Firewall>URL F<br>se the rule to be r<br>RL address.                                                                       | ring list<br>ule, perform the following st<br>Filtering.<br>modified, and click Edit.                                                | teps:     |          |     |
| Modi<br>To modify a<br>1. Choos<br>2. Choos<br>3. Set UI<br>4. Click S           | ify URL Filter<br>an URL filtering ruse<br><b>Firewall&gt;URL f</b><br>the rule to be rule<br>to be rule to be r<br>RL address.<br><b>Submit</b> . As shown            | ring list<br>ule, perform the following st<br>Filtering.<br>modified, and click Edit.<br>n in Figure 5-49.                           | teps:     |          |     |
| Modi<br>To modify a<br>1. Choose<br>2. Choose<br>3. Set U<br>4. Click s<br>URL F | ify URL Filter<br>an URL filtering ruse<br><b>Firewall&gt;URL F</b><br>se the rule to be r<br><b>RL</b> address.<br><b>Submit</b> . As shown<br><b>iltering List</b> ( | ring list<br>ule, perform the following st<br>Filtering.<br>modified, and click Edit.<br>n in Figure 5-49.<br>Max Limit :32 )        | teps:     |          |     |
| Modi<br>To modify a<br>1. Choos<br>2. Choos<br>3. Set UI<br>4. Click s<br>URL F  | ify URL Filter<br>an URL filtering ru<br>se Firewall>URL f<br>se the rule to be n<br>RL address.<br>Submit. As shown<br>"iltering List (                               | ring list<br>ule, perform the following st<br>Filtering.<br>modified, and click Edit.<br>n in Figure 5-49.<br>Max Limit :32 )        | teps:     | Add L    | ist |
| Modi<br>To modify a<br>1. Choos<br>2. Choos<br>3. Set UI<br>4. Click S<br>URL F  | ify URL Filter<br>an URL filtering ru<br>se Firewall>URL f<br>se the rule to be n<br>RL address.<br>Submit. As shown<br>"iltering List (                               | ring list<br>ule, perform the following st<br>Filtering.<br>modified, and click Edit.<br>n in Figure 5-49.<br>Max Limit :32 )<br>URL | teps:     | Add L    | ist |

Figure 0-49

## **Deleting URL Filtering list**

To delete an URL list, perform the following steps:

- 1. Choose Firewall>URL Filtering.
- Choose the item to be deleted, and click **Delete**. As shown in Figure 5-50. 2.

## URL Filtering List (Max Limit :32)

|       |                | Add List      |
|-------|----------------|---------------|
| Index | URL            | Operation     |
| 1     | www.google.com | Delete   Edit |

Figure 0-50

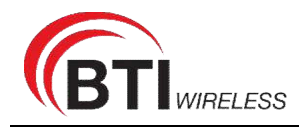

## 5.4.5 Port Forwarding

When network address translation (NAT) is enabled on the CPE, only the IP address on the WAN side is open to the Internet. If a computer on the LAN is enabled to provide services for the Internet (for example, work as an FTP server), port forwarding is required so that all accesses to the external server port from the Internet are redirected to the server on the LAN.

## Adding Port Forwarding rule

To add a port forwarding rule, perform the following steps:

- 1. Choose Firewall > Port Forwarding.
- 2. Click Add list.
- 3. Set Service.
- 4. Set Protocol.
- 5. Set Remote port range.

The port number ranges from 1 to 65535.

6. Set Local host.

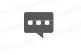

•••

This IP address must be different from the IP address that is set on the LAN Host Settings page, but they must be on the same network segment.

7. Set Local port.

The port number ranges from 1 to 65535.

8. Click **Submit**. As shown in Figure 5-50.

| Port Forw  | varding List ( | Max Limit :32 )      |            |            |         |
|------------|----------------|----------------------|------------|------------|---------|
|            |                |                      |            |            | Add L   |
| Index      | Protocol       | Remote Port<br>Range | Local Host | Local Port | Operati |
| Settings   |                |                      |            |            |         |
| Service    |                | Custom               | ۲          |            |         |
| Protocol   |                | TCP                  | ۲          |            |         |
| Remote Por | t Range        | 2000                 | *          |            |         |
| Local Host |                | 192.168.0.1          | *          |            |         |
| Loool Dort |                | 3000                 | *          |            |         |

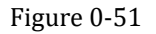

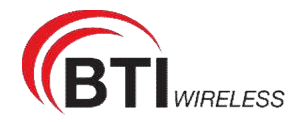

## Modifying Port Forwarding rule

To modify a port forwarding rule, perform the following steps:

- 1. Choose Firewall > Port Forwarding.
- 2. Choose the item to be modified, and click Edit.
- 3. Re-config the service, protocol, and ports.
- 4. Click Submit. As shown in Figure 5-52.

#### Port Forwarding

|                                                 |          |                                      |             |            | Add List      |
|-------------------------------------------------|----------|--------------------------------------|-------------|------------|---------------|
| Index                                           | Protocol | Remote Port<br>Range                 | Local Host  | Local Port | Operation     |
| 1                                               | TCP      | 2000                                 | 192.168.0.1 | 3000       | Delete   Edit |
| -                                               |          | lane re                              | 1           |            |               |
| Settinas                                        |          |                                      |             |            |               |
| Service                                         |          | Custom                               | ▼           |            |               |
| Service<br>Protocol                             |          | Custom<br>TCP                        |             |            |               |
| Service<br>Protocol<br>Remote Port              | t Range  | Custom<br>TCP<br>2000                | *           |            |               |
| Service<br>Protocol<br>Remote Por<br>Local Host | t Range  | Custom<br>TCP<br>2000<br>192.168.0.1 | *           |            |               |

#### Figure 0-52

#### **Deleting Port Forwarding rule**

To delete a port forwarding rule, perform the following steps:

- 1. Choose Firewall > Port Forwarding.
- 2. Choose the item to be deleted, and click **Delete**. As shown in Figure 5-53.

## Port Forwarding List (Max Limit :32)

|       |          |                      |             |            | Add List      |
|-------|----------|----------------------|-------------|------------|---------------|
| Index | Protocol | Remote Port<br>Range | Local Host  | Local Port | Operation     |
| 1     | TCP      | 2000                 | 192.168.0.1 | 3000       | Delete   Edit |

Figure 0-53

#### **5.4.6 Access Restriction**

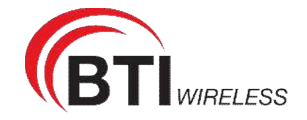

#### Access Restriction

|           |         |             |        |          |         | Add List  |
|-----------|---------|-------------|--------|----------|---------|-----------|
| Index Ena | ible Na | ame         | Device | Weekdays | Time    | Operation |
| Settings  |         |             |        |          |         |           |
| Enable    |         | Enable      |        |          |         |           |
| Name      |         | ABC         |        | *        |         |           |
| Device    |         | 00:12:61:AE | :C0:89 | *        |         |           |
| Weekdays  |         | Mon T       | ue Wed | Thu Fri  | Sat Sun |           |
| Time      |         | 0 •         | • •    | - 23 🔻   | 59 🔻    |           |
|           |         |             |        |          | Cubmit  | Cancel    |

## Add Access Restriction

To add an access restriction rule, perform the following steps:

- 1. Choose Security>Access Restriction.
- 2. Click Add list.
- 3. Set Access Restriction to Enable.
- 4. Set Access Restriction Name.
- 5. Set Device MAC address or IP address.
- 6. Set Weekdays and time.
- 7. Click **Submit**.

## Modify Access Restriction

To modify an access restriction rule, perform the following steps:

- 1. Choose Security>Access Restriction.
- 2. Choose the item to be modified, and click **Edit**.
- 3. Repeat steps 4 through 6 in the previous procedure.
- 4. Click Submit.

## **Delete Access Restriction**

To delete a access restriction rule, perform the following steps:

1. Choose Security>Access Restriction.

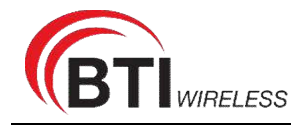

2. Choose the item to be deleted, and click **Delete**.

### 5.4.7 UPnP

On this page, you can enable or disable the Universal Plug and Play (UPnP) function.

To enable UPnP, perform the following steps:

- 1. Choose Firewall > UPnP.
- 2. Set UPnP to Enable.
- 3. Click Submit. As shown in Figure 5-55.

| ۱P        |             |          |            |                             |
|-----------|-------------|----------|------------|-----------------------------|
| Settings  |             |          |            |                             |
| UPnP      |             | Enable   |            |                             |
|           |             |          |            | Submit                      |
| Current U | PnP Status  |          |            |                             |
| Index     | Description | Protocol | IP Address | External Port Internal Port |
|           |             | Figure   | e 0-55     |                             |

#### C

#### 5.4.8 DoS

On this page, you can enable or disable the Denial of service (DoS) function.

- 1. Choose Firewall > DoS.
- 2. Set **UPnP** to **Enable**.
- 3. Click **Submit**. As shown in Figure 5-56.

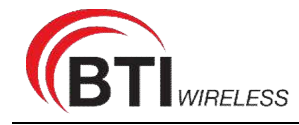

#### DoS

| DoS Settings  |                  |               |
|---------------|------------------|---------------|
| DoS           | Enable O Disable |               |
| Sync flood    | Enable           |               |
| Ping flood    | Enable           |               |
| TCP port scan | Enable           |               |
| UDP port scan | Enable           |               |
|               |                  | Submit Cancel |
|               | Figure 0-86      |               |
|               |                  |               |

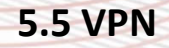

This function enables you to connect the virtual private network (VPN).

To connect the VPN, perform the following steps:

- 1. Choose VPN.
- 2. In the VPN Settings area, enable VPN.
- 3. Select a protocol from **Protocol** drop-down list.
- 4. Enter Username and Password.
- 5. Click Submit.
- 6. You can view the status in **VPN Status** area. As shown in Figure 5-57.

| e Information | 1               |                                          |
|---------------|-----------------|------------------------------------------|
| ork           | VPN Settings    |                                          |
| let           | VPN             | Enable                                   |
|               | Protocol        | L2TP v                                   |
| ł             | VPN Server      | 172 16 34 120 *                          |
|               |                 | 172.10,04.120                            |
|               | Username        | TEST *                                   |
|               | Password        | ···· ~ *                                 |
|               | Host Name       | cpe_lac                                  |
|               | Bear Device     | APN1 V                                   |
|               | Default Gateway | Enable                                   |
|               | IPsec Enable    | Enable                                   |
|               | IPsec Password  | ~ ·                                      |
|               | VPN Status      |                                          |
|               | Username        | Local Address Remote Address Online Time |
|               |                 |                                          |
|               |                 |                                          |

Figure 5-57

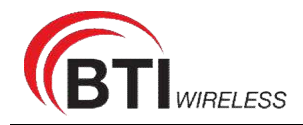

## 5.6 IPv6

Internet Protocol version 6 (IPv6) is the most recent version of the Internet Protocol (IP). Every device on the Internet is assigned an unique IP address for identification and location definition.

### 5.6.1 Status

The status page shows IPv6 information. As shown in Figure 5-58.

| Enable            |
|-------------------|
| AutoConfiguration |
|                   |
|                   |
| ÷                 |
| fe80::1           |
| SLAAC             |
|                   |

## 5.6.2 IPv6 WAN Settings

In this page, user can enable or disable IPv6 function. Meanwhile, user can set WAN Connection Type and the type of DNS.As shown in Figure 5-59

| WAN                      |                     |   |  |
|--------------------------|---------------------|---|--|
| IPv6 Enable              | Enable              |   |  |
| WAN Settings             |                     |   |  |
| WAN Connection Type      | AutoConfiguration • |   |  |
| IPv6 MGMT Global Address |                     |   |  |
| DNS From                 | DHCPv6              | ] |  |
| Bear Device              | APN1 •              |   |  |

Figure 5-59

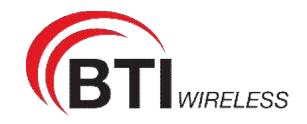

### 5.6.3 IPv6 LAN Settings

In this page, user can choose the Auto Configuration Type. As shown in Figure 5-60.

| П             | Pv6 LAN Settings        |                 |        |        |
|---------------|-------------------------|-----------------|--------|--------|
| _             | LAN Settings            |                 |        |        |
|               | IPv6 Link-Local Address | fe80::1         |        |        |
|               | AutoConfiguration Type  | SLAAC           |        |        |
|               |                         | SLAAC<br>DHCPv6 |        |        |
|               |                         |                 | Submit | Cancel |
|               | Figure                  | 5-60            |        |        |
| 5.7 System    |                         |                 |        |        |
| 5.7.1 Mainten | ance                    |                 |        |        |

#### Reboot

This function enables you to restart the CPE. Settings take effect only after the CPE restarts. To restart the CPE, perform the following steps:

- 1. Choose System>Maintenance.
- Click **Reboot**. As shown in Figure 5-61. The CPE then restarts.

## Reboot

Click Reboot to reboot device

Reboot

Figure 5-61

#### Reset

This function enables you to restore the CPE to its default settings.

- To restore the CPE, perform the following steps:
- 1. Choose System>Maintenance.
- Click Factory Reset. As shown in Figure 5-62. The CPE is then restored to its default settings.

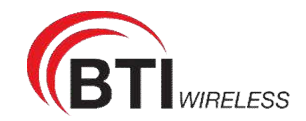

## Factory Reset

Click Factory Reset to restore device to its factory settings

Factory Reset

Figure 5-62

## **Backup Configuration File**

You can download the existing configuration file to back it up. To do so:

- 1. Choose System>Maintenance.
- 2. Click **Download** on the **Maintenance** page.
- 3. In the displayed dialog box, select the save path and name of the configuration file to be backed up.
- 4. Click Save. As shown in Figure 5-63.

The procedure for file downloading may vary with the browser you are using.

## **Backup Configuration File**

To backup the current configuration file, click Download.

Download

Figure 5-63

## **Upload Configuration File**

You can upload a backed-up configuration file to restore the CPE. To do so:

- 1. Choose System>Maintenance.
- 2. Click Browse on the Maintenance page.
- 3. In the displayed dialog box, select the backed-up configuration file.
- 4. Click **Open**.
- 5. The dialog box chooses. In the box to be right of Configuration file, the save path and name of the backed-up configuration file are displayed.
- 6. Click **Upload**. As shown in Figure 5-64.

The CPE uploads the backed-up configuration file. The CPE then automatically restarts.

Restore Configuration File

To restore the configuration file, specify the path of the local configuration file, import the file, and click **Upload** to restore the configuration file

Configuration File Choose File No file chosen

Upload

Figure 5-64

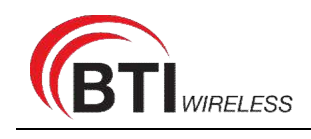

#### 5.7.2 TR069

TR-069 is a standard for communication between CPEs and the auto-configuration server (ACS). If your service provider uses the TR069 automatic service provision function, the ACS automatically provides the CPE parameters. If you set the ACS parameters on both the CPE and ACS, the network parameters on the CPE are automatically set using the TR-069 function, and you do not need to set other parameters on the CPE.

To configure the CPE to implement the TR-069 function, perform the following steps:

- 1. Choose System>TR069.
- 2. Set acs URL source. There are two methods, such as URL and DHCP.
- 3. In the ACS URL box, enter the ACS URL address.
- 4. Enter ACS user name and password for the CPE authentication.
  - To use the CPE to access the ACS, you must provide a user name and password for authentication. The user name and the password must be the same as those defined on the ACS.
- 5. If you set Periodic inform to Enable, set Periodic inform interval.
- 6. Set connection request user name and password.
- 7. Click **Submit**. As shown in Figure 5-65.

#### TR069

Sottinge

| Settings                    |                         |               |   |
|-----------------------------|-------------------------|---------------|---|
| Enable TR069                | Enable                  |               |   |
| ACS URL Source              | URL                     | •             |   |
| ACS URL                     | http://192.168.0.10/acs |               | * |
| ACS Username                | tr069                   |               | * |
| ACS Password                | *****                   | $\rightarrow$ | * |
| Enable Periodic Inform      | Enable                  |               |   |
| Periodic Inform Interval    | 3600                    |               | * |
| Connection Request Username | tr069                   |               |   |
| Connection Request Password | •••••                   | $\mathbf{y}$  |   |
|                             |                         |               |   |

Figure 5-65

Submit Cancel

#### 5.7.3 SNMP

You can enable SNMP and set config SNMP trap.

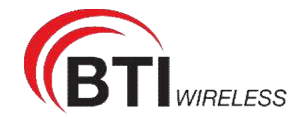

The UE will actively report changes of some certain values to the SNMP server.

| Settings         |        |   |  |
|------------------|--------|---|--|
| SNMP Enable      | Enable |   |  |
| SNMP Walk on LAN | Enable |   |  |
| Frap Enable      | Enable |   |  |
| Frap Server      |        | * |  |
| Port             |        | * |  |
|                  |        |   |  |

## 5.7.4 Date & Time

You can set the system time manually or synchronize it with the network. If you select **Sync from network**, the CPE regularly synchronizes the time with the specified Network Time Protocol (NTP) server. If you enable daylight saving time (DST), the CPE also adjusts the system time for DST.

To set the date and time, perform the following steps:

- 1. Choose System > Date & Time.
- 2. Select Set manually.
- 3. Set Local time or click Sync to automatically fill in the current local system time.
- 4. Click **Submit**. As shown in Figure 5-67.

| Date & Time  |                                                                                                    |
|--------------|----------------------------------------------------------------------------------------------------|
| Settings     |                                                                                                    |
| Current Time | 2020-03-26 18:52:33                                                                                                 |
| Set Manually |                                                                                                    |
| Local Time   | 2020 / 03 / 26 / 18 / 52 / 18<br>(format:YYYY/MM/DD/HH/MM/SS,the value of year is between<br>2000 and 2030)<br>Sync |

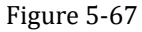

To synchronize the time with the network, perform the following steps:

- 1. Choose System > Date & Time.
- 2. Select Sync from network.
- 3. From the Primary NTP server drop-down list, select a server as the primary server for time

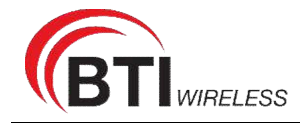

synchronization.

- 4. From the **Secondary NTP server** drop-down list, select a server as the IP address of the secondary server for time synchronization.
- 5. If you don't want to use other NTP server, you need to enable **Optional ntp server**, and set a server IP address.
- 6. Set Time zone.
- 7. Click Submit. As shown in Figure 5-68.

| e & Time             |                                                   |   |
|----------------------|---------------------------------------------------|---|
| Settings             |                                                   |   |
| Current Time         | 2020-03-26 18:53:43                               |   |
| Set Manually         |                                                   |   |
| Sync from Network    |                                                   |   |
| Primary NTP Server   | pool.ntp.org                                      |   |
| Secondary NTP Server | asia.pool.ntp.org                                 |   |
| Optional NTP Server  |                                                   |   |
| Time Zone            | (GMT+08:00) Beijing, Chongqing, Hong Kong, Urumqi | V |
|                      | Figure 5-68                                       |   |

To set DST, perform the following steps:

- 1. Choose System>Date&Time.
- 2. Set **DST** enable.
- 3. Set Start Time and End Time.
- 4. Click **Submit**. As shown in Figure 5-69.

| DST        |                                                |
|------------|------------------------------------------------|
| DST        | Enable                                         |
| Start Time | Mar V Second V Mon V (2020-03-09) at 2 o'clock |
| End Time   | Nov v First v Sun v (2020-11-01) at 2 o'clock  |
| Status     | Not Running                                    |
|            | Figure 5-69                                    |

The CPE will automatically provide the DST time based on the time zone.

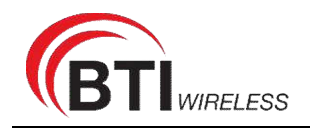

#### 5.7.5 DDNS

Dynamic Domain Name Server (DDNS) service is used to map the user's dynamic IP address to a fixed DNS service.

To configure DDNS settings, perform the following steps:

- 1. Choose **System > DDNS**.
- 2. Set DDNS to **Enable**.
- 3. In Service provider, choose DynDNS.org or oray.com.
- 4. Enter **Domain name** and **Host name**. For example, if the domain name provided by your service provider is test.customtest.dyndns.org, enter customtest.dyndns.org as Domain name, and test as Host name.
- 5. Enter User name and Password.
- 6. Click Submit. As shown in Figure 5-70.

|   | - |     | 0 |
|---|---|-----|---|
|   |   | •   | ~ |
|   |   | t N | 0 |
| _ | - |     | - |

| DDNS (Dynamic Domain Nar<br>even with a dynamic public IF | ne System) is a service that allows network cl<br>address, through its registered domain name | ients to connect to the wireless router, |
|-----------------------------------------------------------|-----------------------------------------------------------------------------------------------|------------------------------------------|
| DDNS Settings                                             |                                                                                               |                                          |
| DDNS                                                      | Enable                                                                                        |                                          |
| Service Provider                                          | WWW.DYNDNS.ORG                                                                                |                                          |
| Domain                                                    | *                                                                                             |                                          |
| Username                                                  | *                                                                                             |                                          |
| Password                                                  | *                                                                                             |                                          |
| Refresh                                                   | •                                                                                             |                                          |
| Enable Wildcard                                           | Enable                                                                                        |                                          |
| WAN IP and domain veri                                    | cation 🔲 Enable                                                                               |                                          |
|                                                           |                                                                                               |                                          |

Figure 5-70

## 5.7.6 Diagnosis

If the CPE is not functioning correctly, you can use the diagnosis tools on the **Diagnosis** page to preliminarily identify the problem so that actions can be taken to solve it.

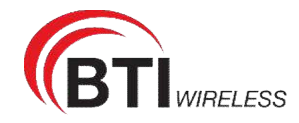

## Ping

If the CPE fails to access the Internet, run the ping command to preliminarily identify the problem. To do so:

- 1. Choose System>Diagnosis.
- 2. In the Method area, select **Ping**.
- 3. Enter the domain name in the Target IP or domain field, for example, <u>www.google.com</u>.
- 4. Set Packet size and Timeout.
- 5. Set Count.
- 6. Click Ping. As shown in Figure 5-71.

Wait until the ping command is executed. The execution results are displayed in the Results box.

| gnostics              |                                                                                                    |                                                                                                    |                        |        |   |
|-----------------------|----------------------------------------------------------------------------------------------------|----------------------------------------------------------------------------------------------------|------------------------|--------|---|
| Method                |                                                                                                    |                                                                                                    |                        |        | _ |
| Method of Diagnostics | Ping                                                                                                    |                                                                                                    |                        |        |   |
|                       | TraceRoute                                                                                                    |                                                                                                    |                        |        |   |
| Ping                  |                                                                                                    |                                                                                                    |                        |        |   |
| Target IP/Domain      | www.baidu.com                                                                                                    | *                                                                                                    |                        |        |   |
| Packet Size           | 56                                                                                                    | *                                                                                                    |                        |        |   |
| Timeout               | 10                                                                                                    | *                                                                                                    |                        |        |   |
| Count                 | 4                                                                                                    | *                                                                                                    |                        |        |   |
|                       |                                                                                                    |                                                                                                    | Ping                   | Cancel |   |
| Result                |                                                                                                    |                                                                                                    |                        |        |   |
| Result                | Pass                                                                                                    |                                                                                                    |                        |        |   |
| Details               | PING www.baidu.com (<br>64 bytes from 112.80.2<br>64 bytes from 112.80.2<br>64 bytes from 112.80.2<br>64 bytes from 112.80.2 | (112.80.248.75); 56 data bytes<br>48.75; seq=0 ttl=54 time=163.44<br>48.75; seq=1 ttl=54 time=51.388<br>48.75; seq=2 ttl=54 time=51.369<br>48.75; seq=3 ttl=54 time=59.464 | 7 ms<br>ms<br>ms<br>ms |        |   |
|                       | <ul> <li>www.baidu.com ping<br/>4 packets transmitted,<br/>round-trip min/avg/max</li> </ul>                                 | g statistics<br>4 packets received, 0% packet lo<br>: = 51.388/83.917/163.447 ms                                                                                           | iss<br>//              |        |   |
|                       | Figu                                                                                                    | ıre 5-71                                                                                                    |                        |        |   |

## Traceroute

If the CPE fails to access the Internet, run the Traceroute command to preliminarily identify the problem. To do so:

- 1. Choose System>Diagnosis.
- 2. In the Method area, select **Traceroute**.

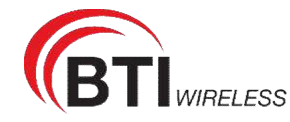

3. Enter the domain name in the Target IP or domain field. For example, <u>www.google.com</u>.

- 4. Set Maximum hops ad Timeout.
- 5. Click Traceroute. As shown in Figure 5-72

Wait until the traceroute command is executed. The execution results are displayed in the Results box.

#### Diagnostics

| ignostics             |                                                                                                    |                                                                                                    |            |        |  |
|-----------------------|----------------------------------------------------------------------------------------------------|----------------------------------------------------------------------------------------------------|------------|--------|--|
| Method                |                                                                                                    |                                                                                                    |            |        |  |
| Method of Diagnostics | Ping                                                                                                    |                                                                                                    |            |        |  |
| Traceroute            | TraceRoute                                                                                                    |                                                                                                    |            |        |  |
| Target IP/Domain      | www.baidu.com                                                                                                    | *                                                                                                    |            |        |  |
| Maximum Hops          | 30                                                                                                    | *                                                                                                    |            |        |  |
| Timeout               | 10                                                                                                    | ×                                                                                                    |            |        |  |
|                       |                                                                                                    |                                                                                                    | Traceroute | Cancel |  |
| Result                |                                                                                                    |                                                                                                    |            |        |  |
| Result                | Pass                                                                                                    |                                                                                                    |            |        |  |
| Details               | traceroute to www.baidu.co<br>byte packets<br>1 192.168.23.50 (192.168<br>2 *<br>3 10.0.10.1 (10.0.10.1) 22<br>4 58.246.124.193 (58.246<br>5 112.64.249.145 (112.64<br>6 139.226.203.122 (139.2<br>7 139.226.225.153 (139.2<br>8 219.158.97.106 (219.15 | m (112.80.248.75), 30 hops max, 3<br>.23.50) 758.544 ms<br>24.854 ms<br>.124.193) 50.321 ms<br>.249.145) 31.167 ms<br>26.203.122) 44.152 ms<br>26.225.153) 58.233 ms<br>8.97.106) 198.055 ms | *          |        |  |

Figure 5-72

### 5.7.7 Port Mirror

Port mirroring is used on a network switch to send a copy of network packets seen on one switch port. To do so:

- 1. Choose System>Port Mirror.
- 2. Enable Port Mirror.
- 3. Select the **WAN Interface** which you want a copy.
- 4. Type the **Monitor IP**, where the copy will send to.
- 5. Click **Submit**. As shown in Figure 5-73.

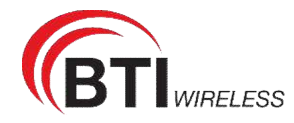

#### Port Mirror

| Settings           |               |     |   |  |  |
|--------------------|---------------|-----|---|--|--|
| Enable             | Enable        |     |   |  |  |
| WAN Interface      | APN1          | ۲   |   |  |  |
| Forward IP Address | 192.168.1.120 | j e | * |  |  |
|                    |               |     |   |  |  |

Figure

5-73

## 5.7.8 Syslog

The syslog record user operations and key running events.

## Local

To set the syslog to local, perform the following steps:

- 1. Choose System>Syslog.
- 2. In the **Setting** area, set the method to **Local**.
- 3. In the Level drop-down list, select a log level.
- 4. Click **Submit**. As shown in Figure 5-74.

#### Syslog

| Settings           |               |   |   |  |
|--------------------|---------------|---|---|--|
| Method             | Network       |   |   |  |
|                    | Local         |   |   |  |
| Network            |               |   |   |  |
| Forward IP Address | 192,168.1.120 | * |   |  |
|                    |               |   | ~ |  |

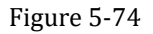

#### Viewing local syslog

To view the local syslog, perform the following steps:

- 1. In the **Keyword** box, set a keyword.
- 2. Click **Pull**, the result box will display.

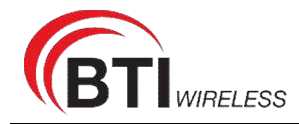

## Network

To set the syslog to network, perform the following steps:

- 1. Choose System>Syslog.
- 2. In the Setting area, set the method to Network.
- 3. In the Level drop-down list, select a log level.
- 4. In the Forward IP address box, set an IP address.
- 5. Click Submit. As shown in Figure 5-75.

The syslog will transmit to some client to display through network.

| Network         |                                           |                                       |                                    |                                    |
|-----------------|-------------------------------------------|---------------------------------------|------------------------------------|------------------------------------|
| Local           |                                           |                                       |                                    |                                    |
|                 |                                           |                                       |                                    |                                    |
| 192,168.1.120 * |                                           |                                       |                                    |                                    |
|                 |                                           | Submit                                | Cancel                             |                                    |
|                 | Network     Local     192,168.1.120     * | Network     Local     192,168.1.120 * | Network     Local  192,168.1.120 * | Network     Local  192,168.1.120 * |

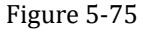

#### 5.7.9 Uart

To use the RS232 or RS485 communicate, we should setting the value here.

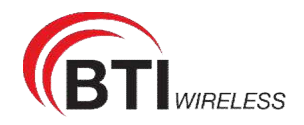

## Uart

11 10 11

| Communication Interface | RS232        |   |
|-------------------------|--------------|---|
| RS232 Passthrough       | Enable       |   |
| Baud                    | 115200       | ۲ |
| Data bit                | 8            | ۲ |
| Stop bit                | 1            | ۲ |
| Parity                  | NONE         | ۲ |
| Socket Mode             | client       | ۲ |
| Target IP               | 192.168.0.10 |   |
| Port                    | 15301        |   |

The target IP is terminal's IP. The port should be set the same as terminal.

## 5.7.10 WEB Setting

To configure the parameters of WEB, perform the following steps:

- 1. Choose System> WEB Setting.
- 2. Set **HTTP** enable. If you set HTTP disable, you will can't login the web management page with the HTTP protocol from WAN side.
- 3. Set **HTTP port**. If you want to change the login port, you can set a new port in the box, the default HTTP port is 80.
- 4. Set **HTTPS** enable. If you want to login the web management page with the HTTPS protocol from WAN side, you need to enable the HTTPS.
- 5. If you want to login the web management page form the **WAN**, you need to Enable **Allowing login from WAN**.
- 6. Set the **HTTPS port**.
- 7. Click **Submit**. As shown in Figure 5-77.

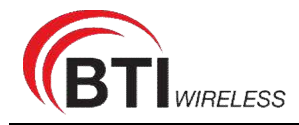

#### **WEB Settings**

| Settings                   |           |    |        |        |  |
|----------------------------|-----------|----|--------|--------|--|
| HTTP Enable                | Enable    |    |        |        |  |
| HTTP Port                  | 80        | *  |        |        |  |
| HTTPs Enable               | Enable    |    |        |        |  |
| Allow HTTPs Login from WAN | Enable    |    |        |        |  |
| Allow PING from WAN        | Enable    |    |        |        |  |
| HTTPs Port                 | 443       | *  |        |        |  |
| Refresh Time               | 10        | *  |        |        |  |
| Session Timeout            | 10        | *  |        |        |  |
| Language                   | English • |    |        |        |  |
|                            |           |    | Submit | Cancel |  |
|                            | Figure 5- | 77 |        |        |  |

### 5.7.11 Account

This function enables you to change the login password of the user. After the password changes, enter the new password the next time you login.

To change the password, perform the following steps:

- 1. Choose System>Account.
- 2. Select the **user name**, if you want to change the password of normal user, you need to set **Enable User** enable.
- 3. Enter the current password, set a new password, and confirm the new password.
- 4. New password and Confirm password must contain 5 to 15 characters.
- 5. Click **Submit**. As shown in Figure 5-78.

#### Account

| Username         | superadmin <b>v</b> |
|------------------|---------------------|
| Current Password | )                   |
| New Password     |                     |
| Confirm Password | ý                   |

Figure 5-78

Submit Cancel

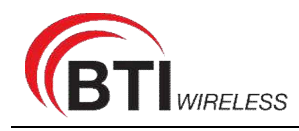

## 5.7.12 Logout

To logout the web management page, perform the following steps:

1. Choose System and click Logout

It will return to the login page.

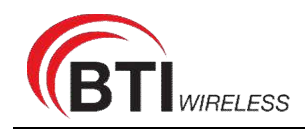

# **FAQs**

#### The POWER indicator does not turn on.

- > Make sure that the power cable is connected properly and the CPE is powered on.
- Make sure that the power adapter is compatible with the CPE.

#### Fails to Log in to the web management page.

- Make sure that the CPE is started.
- Verify that the CPE is correctly connected to the computer through a network cable. If the problem persists, contact authorized local service suppliers.

#### The CPE fails to search for the wireless network.

- Check that the power adapter is connected properly.
- Check that the CPE is placed in an open area that is far away from obstructions, such as concrete or wooden walls.
- Check that the CPE is placed far away from household electrical appliances that generate strong electromagnetic field, such as microwave ovens, refrigerators, and satellite dishes.

If the problem persists, contact authorized local service suppliers.

#### The power adapter of the CPE is overheated.

- The CPE will be overheated after being used for a long time. Therefore, power off the CPE when you are not using it.
- > Check that the CPE is properly ventilated and shielded from direct sunlight.

#### The parameters are restored to default values.

- If the CPE powers off unexpectedly while being configured, the parameters may be restored to the default settings.
- After configuring the parameters, download the configuration file to quickly restore the CPE to the desired settings.

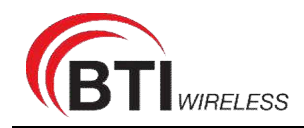

# FCC Regulations:

#### § 15.19 (a)(3)

This mobile phone complies with part 15 of the FCC Rules. Operation is subject to the following two conditions: (1) This device may not cause harmful interference, and (2) this device must accept any interference received, including interference that may cause undesired operation

#### § 15.21

Changes or modifications not expressly approved by the party responsible for compliance could void the user's authority to operate the equipment.

#### § 15.105 (b)

This mobile phone has been tested and found to comply with the limits for a Class B digital device, pursuant to Part 15 of the FCC Rules. These limits are designed to provide reasonable protection against harmful interference in a residential installation. This equipment generates, uses and can radiated radio frequency energy and, if not installed and used in accordance with the instructions, may cause harmful interference to radio communications. However, there is no guarantee that interference will not occur in a particular installation If this equipment does cause harmful interference to radio or television reception, which can be determined by turning the equipment off and on, the user is encouraged to try to correct the interference by one or more of the following measures:

-Reorient or relocate the receiving antenna.

-Increase the separation between the equipment and receiver.

-Connect the equipment into an outlet on a circuit different from that to which the receiver is connected.

-Consult the dealer or an experienced radio/TV technician for help.

# **FCC RF Radiation Exposure Statement**

This equipment complies with FCC radiation exposure limits set forth for an uncontrolled environment. To comply with FCC RF Exposure compliance requirements, this grant is applicable to only Mobile Configurations. The antennas used for the transmitter must be installed to provide a separation distance of at least 25cm from all persons and must not be co-located or operating in conjunction with any other antenna or transmit.